# 2009

# Como calcular o Índice H e o Número de Citação Utilizando a Plataforma ISI Web of knowledge

O Índice H, ou H-Index em inglês, foi criado em 2005 pelo físico J.E. Hirsch, da University of California. É uma proposta para quantificar a produtividade e o impacto de cientistas baseando-se nos seus artigos (papers) mais citados. Em outras palavras, o índice H é o número de artigos com citações maiores ou iguais a esse número. Exemplos que certamente ajudam a ilustrar o conceito: um pesquisador com H = 5 tem 5 artigos que receberam 5 ou mais citações; um pesquisador com índice H 30 é aquele que publicou 30 artigos científicos, sendo que cada um deles recebeu ao menos 30 citações em outros trabalhos. Trabalhos menos citados não seriam considerados.

José Maria Barbosa Filho jbarbosa@ltf.ufpb.br 03/10/2009

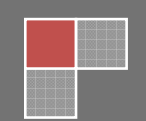

# Como calcular o Índice H e o Número de Citação

1. Acessar a página <u>www.periodicos.capes.gov.br</u> e clicar no ícone **ISI web of knowledge,** conforme mostra a seta vermelha.

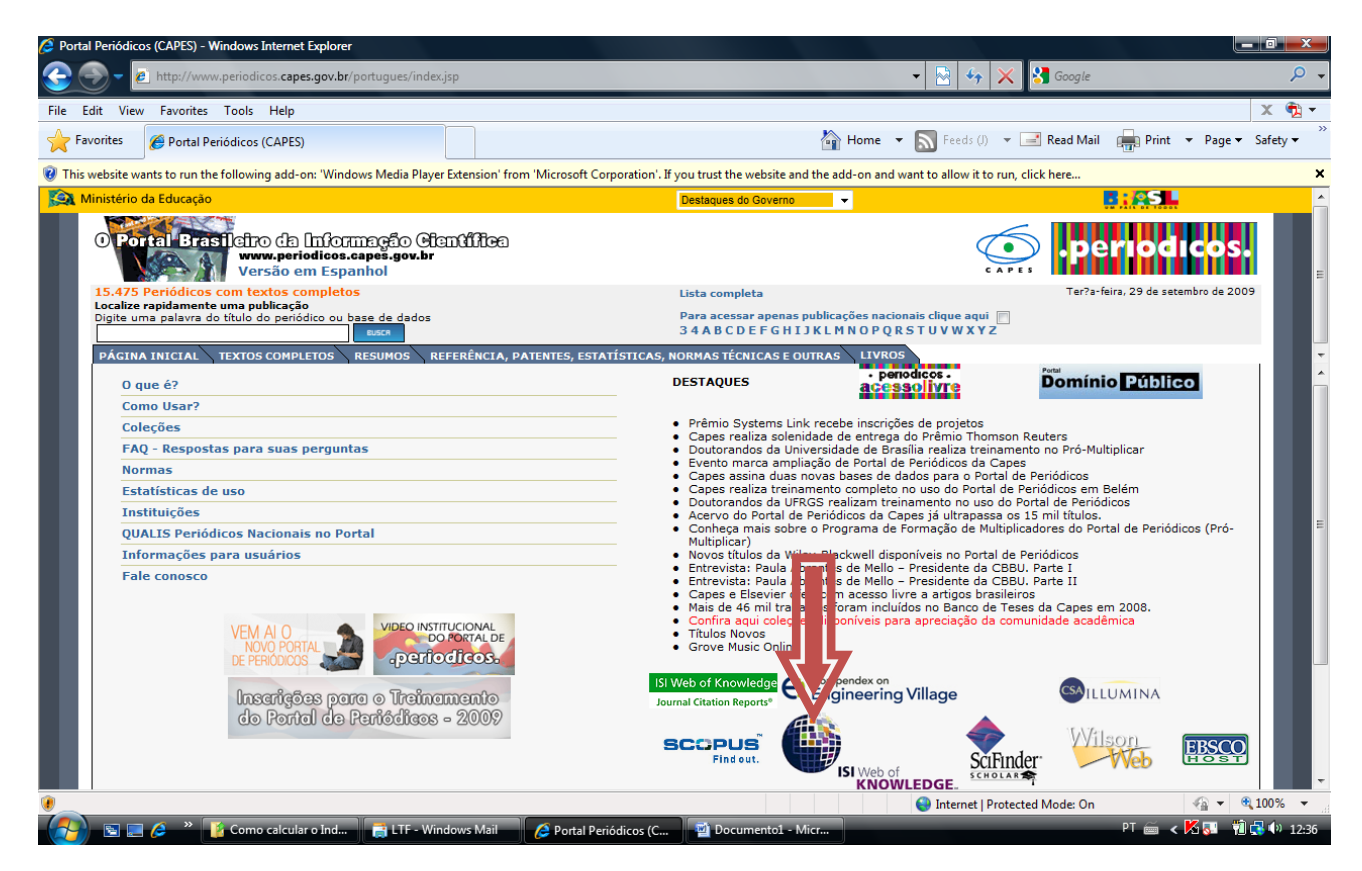

2. Clicar em "Select a Database".

|                                                                                                    |                                                                                                    | Sign In   My EndNote Web   My ResearcherID   My Citation Aler | ts   My Saved Searches   Log Out   Help                                                                                                    |
|----------------------------------------------------------------------------------------------------|----------------------------------------------------------------------------------------------------|---------------------------------------------------------------|----------------------------------------------------------------------------------------------------|
| ISI Web of Knowledge <sup>™</sup>                                                                                                    | Take the next step 🧭                                                                                           |                                                               |                                                                                                    |
| All Databases Select a Database Web of Science<br>Search Search History riced List (0)<br>ALL DATABASES<br>Search for:<br>Example: oil to an editerranean<br>AND<br>Example: O'Brian C* OR OBrian C*<br>AND<br>Example: Cancer* OR Journal of Cancer Research<br>Add Another Field >><br>Search Clear<br>Limit to: All Years<br>View in   蔺体中文   English | Additional Resources                                                                                           | in Topic                                                      | Water State         Discover         Silveb of Knowledge         Duicky find, analyze, and manage information in the sciences, social sciences, and, and humanities with this versatile workflow solution.         Wath to know more?         Training in multiple languages         Use the Web of Science tab for.         Citation Reports Charlong         Author Finder         Proceedings         Author Finder         Citation Reports (th-index) |
| Please                                                                                                    | give us your feedback on using ISI Web of Knowled<br>Acceptable Use Policy<br>Copyright © 2009 Thomson Reuters | dge.                                                          | references online with EndNote<br>Web – freely available and fully<br>integrated.<br>• Save and run searches<br>• Create alerts and RSS feeds                                                                                                    |

## 3. Clicar em "Web of Science"

| III Databases Select a Database Web of Science                                                                                                    | idditional Resources                                                                                                    |
|----------------------------------------------------------------------------------------------------|----------------------------------------------------------------------------------------------------|
| Web of Science® (1945-present)                                                                                                    | Journal Citation Reports® (2007-2008)                                                                                            |
| Access the world's leading scholarly literature in the sciences, social sciences,<br>arts, and humanities and examine proceedings of international conferences,<br>symposia, seminars, colloquia, workshops, and conventions.                                                         | Journal performance metrics offer a systematic, objective means to critically<br>evaluate the world's leading journals<br>[more] |
| [ more ]                                                                                                    |                                                                                                    |
| [more] Derwent Innovations Index <sup>SM</sup> (1963-present) Value-added patent information from <i>Derwent World Patent Index®</i> as well as patent citation information from <i>Patents Citation Index®</i> . [more]                                                              |                                                                                                    |
| [more] Derwent Innovations Index <sup>SM</sup> (1963-present) Value-added patent information from Derwent World Patent Index® as well as patent citation information from Patents Citation Index®. [more] View in   简体中文   English                                                    |                                                                                                    |
| [more] Derwent Innovations Index <sup>SM</sup> (1963-present) Value-added patent information from Derwent World Patent Index® as well as patent citation information from Patents Citation Index®. [more] View in   简体中文   English   Please give us your feedba Accept Copyright © 20 | ck on using ISI Web of Knowledge.<br>able Use Policy<br>209 Thomson Reuters                                                      |

# 4. Na página que abriu, clicar em "Author Finder".

|             |                                                                                               | Sign In   My EndNote Web   My Research | erID   My Citation Alerts |  |  |  |  |  |
|-------------|-----------------------------------------------------------------------------------------------|----------------------------------------|---------------------------|--|--|--|--|--|
| ISI V       | Veb of Knowledge <sup>™</sup> Take the next step ⊘                                            |                                        |                           |  |  |  |  |  |
| All Databas | es Select a Database Web of Science Additional Resources                                      |                                        |                           |  |  |  |  |  |
| Search      | Cited Reference Search Advanced Search Search History Marked List (0)                         |                                        |                           |  |  |  |  |  |
| Web of §    | Web of Science®                                                                               |                                        |                           |  |  |  |  |  |
| Search for  |                                                                                               |                                        |                           |  |  |  |  |  |
|             |                                                                                               | in Topic 👻                             |                           |  |  |  |  |  |
|             | Example: oil spill* mediterranean                                                             |                                        |                           |  |  |  |  |  |
| AND 🔻       |                                                                                               | in Author 👻                            | ٩                         |  |  |  |  |  |
|             | Example: O'Brian C* OR OBrian C*<br>Need help finding papers by an author? Use Author Finder. |                                        |                           |  |  |  |  |  |
| AND -       |                                                                                               | in Publication Name 👻                  | ٩                         |  |  |  |  |  |
|             | Example: Cancer* OR Journal of Cancer Research and Clinical Oncology                          |                                        |                           |  |  |  |  |  |
|             | Add Another Field >>                                                                          |                                        |                           |  |  |  |  |  |
|             | Search Clear                                                                                  |                                        |                           |  |  |  |  |  |
| Current Li  | Current Limits: [Hide Limits and Settings] (To save these permanently, sign in or register.)  |                                        |                           |  |  |  |  |  |
|             | Timespan:                                                                                     |                                        |                           |  |  |  |  |  |
|             | All Years 		 (updated 2009-09-26)                                                             |                                        |                           |  |  |  |  |  |
|             | From 1945-1954  to 2009  (default is all years)                                               |                                        |                           |  |  |  |  |  |
|             | Citation Databases:                                                                           |                                        |                           |  |  |  |  |  |
|             | Science Citation Index Expanded (SCI-EXPANDED)1945-present                                    |                                        |                           |  |  |  |  |  |
|             |                                                                                               |                                        |                           |  |  |  |  |  |

5. Informar um a um quantas formas tiver de "**Citação**". Por exemplo, REINALDO NÓBREGA DE ALMEIDA, tem duas formas de citações, que são: ALMEIDA, RN e DE ALMEIDA RN. Informar a primeira e clicar em "**Next**", conforme a ordem **Last Name, First Initial** e **Middle initials**.

| << Cancel                                                                                                    | Author Finder                                                   |
|----------------------------------------------------------------------------------------------------|-----------------------------------------------------------------|
| Web of Science                                                                                                    |                                                                 |
| Step 1: Enter Author Variant<br>Step 2: Select Author Variant<br>Step 3: Select Subject Category<br>Step 4: Select Institution |                                                                 |
| Step 1: Enter the name of the author.<br>Last Name: (required)<br>ALMEIDA                                                      | First Initial:       Middle Initials: (3 max)         R       N |

6. Abre-se a janela abaixo. Clicar em "Add Another Name", para informar a outra forma de citação, e depois em "Next". Se tivesse mais, iria adicionando até incluir todas.

|                                                                                                    |                                                                                                   |                                                        |                                    | Sign in             |
|----------------------------------------------------------------------------------------------------|---------------------------------------------------------------------------------------------------|--------------------------------------------------------|------------------------------------|---------------------|
| ISI Web of I                                                                                                    | Knowled                                                                                           | ge℠                                                    | Take the next step 🧭               |                     |
| < Cancel                                                                                                    |                                                                                                   |                                                        | 1                                  | Author Finder       |
| Web of Science                                                                                                    |                                                                                                   |                                                        |                                    |                     |
| Step 1: Enter Author Name<br>Step 2: Select Author Variar<br>Step 3: Select Subject Categor<br>Step 4: Select Institution | ıt<br>ry                                                                                          |                                                        |                                    |                     |
| You entered: ALMEIDA RN<br>Name searched as: ALMEI                                                                        | IDA RN                                                                                            |                                                        |                                    |                     |
| Step 2: You can select an a                                                                                               | uthor name variant f                                                                              | to change your s                                       | search (optional).                 | Hext P Finish Now P |
|                                                                                                    | Author                                                                                            | Record Count                                           |                                    |                     |
|                                                                                                    |                                                                                                   | 20                                                     |                                    |                     |
| You Entered:                                                                                                    |                                                                                                   | 29                                                     |                                    |                     |
| You Entered:<br>Increase Results:                                                                                         | ALMEIDA RN*                                                                                       | 30                                                     |                                    | _                   |
| You Entered:<br>Increase Results:<br>Focus Results:                                                                       | <ul> <li>ALMEIDA RN*</li> <li>ALMEIDA RNA*</li> </ul>                                             | 29<br>30<br>1                                          |                                    |                     |
| You Entered:<br>Increase Results:<br>Focus Results:<br>Total records: 30                                                  | <ul> <li>ALMEIDA RN*</li> <li>ALMEIDA RNA*</li> </ul>                                             | 30<br>1                                                |                                    |                     |
| You Entered:<br>Increase Results:<br>Focus Results:<br>Total records: 30                                                  | <ul> <li>ALMEIDA RN*</li> <li>ALMEIDA RNA*</li> <li>ALMEIDA RNA*</li> <li>ALMEIDA RNA*</li> </ul> | 29<br>30<br>1<br>ished under mo<br>ad of <b>Next</b> . | re than one name, click <b>Add</b> |                     |

# 7. Assim por diante

| ISI WED OT KNOWIEdge                                                                                                    | Take the next step 🧭 |
|----------------------------------------------------------------------------------------------------|----------------------|
| << Cancel                                                                                                    | Author Finder        |
| Web of Science                                                                                                    |                      |
| Step 1: Enter Author Name<br>Step 2: Select Author Variant<br>Step 3: Select Subject Category<br>Step 4: Select Institution |                      |
| Current selection(s): ALMEIDA RN (29) Step 1: Enter the name of the author.                                                 |                      |
|                                                                                                    |                      |

8. Clica em "Next" para passar para página seguinte.

| < Cancel                                                                                                    |                                                                                                    |                                                        | Auth   | nor Finder                  |
|----------------------------------------------------------------------------------------------------|----------------------------------------------------------------------------------------------------|--------------------------------------------------------|--------|-----------------------------|
| Web of Science                                                                                                    |                                                                                                    |                                                        |        |                             |
| Step 1: Enter Author Name<br>Step 2: Select Author Varian<br>Step 3: Select Subject Catego<br>Step 4: Select Institution                                                           | <b>nt</b><br>ry                                                                                                    |                                                        |        |                             |
| Current selection(s): ALME                                                                                                    | eida RN                                                                                                    |                                                        |        |                             |
| Current selection(s): ALME<br>You entered: DE ALMEIDA<br>Name searched as: DE AL                                                                                                   | EIDA RN<br>RN<br>MEIDA RN                                                                                                   | ando your soarch (ont                                  |        | Next  Finish Now            |
| Current selection(s): ALME<br>You entered: DE ALMEIDA<br>Name searched as: DE AL<br>Previous<br>Step 2: You can select an a                                                        | EIDA RN<br>RN<br>MEIDA RN<br>author name variant to ch                                                                      | ange your search (opt                                  | onal). | Next <b>Next</b> Finish Now |
| Current selection(s): ALME<br>You entered: DE ALMEIDA<br>Name searched as: DE AL<br>Previous<br>Step 2: You can select an a<br>You Entered:                                        | EIDA RN<br>RN<br>MEIDA RN<br>author name variant to ch<br>Author<br>© DE ALMEIDA RN                                         | ange your search (opt<br>Record Count<br>21            | onal). | Next 🕨 Finish Now 🕨         |
| Current selection(s): ALME<br>You entered: DE ALMEIDA<br>Name searched as: DE AL<br>Previous<br>Step 2: You can select an a<br>You Entered:<br>Increase Results:                   | EIDA RN<br>RN<br>MEIDA RN<br>author name variant to ch<br>Author<br>© DE ALMEIDA RN<br>© DE ALMEIDA RN*                     | ange your search (opt<br>Record Count<br>21<br>22      | onal). | Next <b>Finish Now</b>      |
| Current selection(s): ALME<br>You entered: DE ALMEIDA<br>Name searched as: DE AL<br>Previous<br>Step 2: You can select an a<br>You Entered:<br>Increase Results:<br>Focus Results: | EIDA RN<br>RN<br>MEIDA RN<br>author name variant to ch<br>Author<br>© DE ALMEIDA RN<br>© DE ALMEIDA RN*<br>© DE ALMEIDA RN* | ange your search (opt<br>Record Count<br>21<br>22<br>1 | onal). | Next 🕨 Finish Now 🕨         |

5

9. Selecionar as **áreas** onde costuma fazer suas publicações (Life Sciences & Biomedicine, Multidisciplinary Science & Technology, Physical Sciences e Social Sciences). Na dúvida pode selecionar todas. Em seguida "Next".

| < Cancel                                                                                                    | Aut                               | thor Finder      |
|----------------------------------------------------------------------------------------------------|-----------------------------------|------------------|
| Web of Science                                                                                                    |                                   |                  |
| Step 1: Enter Author Name<br>Step 2: Select Author Variant<br>Step 3: Select Subject Category<br>Step 4: Select Institution                                                                            |                                   |                  |
| Current selection(s): ALMEIDA RN (29), DE ALMEIDA RN (21)                                                                                                    |                                   | Next  Finish Now |
|                                                                                                    |                                   |                  |
| Step 3: Select the subject categories associated with the author (optional)                                                                                                    |                                   |                  |
| Step 3: Select the subject categories associated with the author (optional, Subject Category                                                                                                    | Record Count                      |                  |
| Step 3: Select the subject categories associated with the author (optional,<br>Subject Category<br>IFE SCIENCES & BIOMEDICINE                                                                          | Record Count                      |                  |
| Step 3: Select the subject categories associated with the author (optional) Subject Category IFE SCIENCES & BIOMEDICINE MULTIDISCIPLINARY SCIENCE & TECHNOLOGY                                         | Record Count<br>46<br>1           |                  |
| Step 3: Select the subject categories associated with the author (optional<br>Subject Category<br>IFE SCIENCES & BIOMEDICINE<br>MULTIDISCIPLINARY SCIENCE & TECHNOLOGY<br>PHYSICAL SCIENCES            | Record Count<br>46<br>1<br>5      |                  |
| Step 3: Select the subject categories associated with the author (optional)  Subject Category  LIFE SCIENCES & BIOMEDICINE  MULTIDISCIPLINARY SCIENCE & TECHNOLOGY  PHYSICAL SCIENCES  SOCIAL SCIENCES | Record Count<br>46<br>1<br>5<br>1 |                  |

10. Selecionar a(s) Instituições pelas quais escreveu algum periódico. Detalhe importante, se o próprio Pesquisador não informar no Curriculum Lattes o Total de Trabalhos, Total de Citações e o Índice H, que fica logo acima de "Artigos completos publicados em periódicos", quem irá fazer todos esses passos são os técnicos do CNPq. Geralmente os técnicos do CNPq, vêem no Curriculum qual a IES do Pesquisador e seleciona esta, como principal. Se por acaso o Pesquisador fez um Mestrado/Doutorado ou Pós Doutorado numa outra IES e a publicação saiu com o nome da outra Instituição, é preciso informar aqui, caso contrário, essas publicações não aparecerão lá na frente, nos cálculos.

| < Cancel                                                                                  | Auth                                              | nor Finder                  |
|-------------------------------------------------------------------------------------------|---------------------------------------------------|-----------------------------|
| Web of Science                                                                            |                                                   |                             |
| Step 1: Enter Author Name                                                                 |                                                   |                             |
| Step 2: Select Author Variant<br>Step 3: Select Subject Category                          |                                                   |                             |
| Step 4: Select Institution                                                                |                                                   |                             |
| Current selection(s): ALMEIDA RN (29), DE ALMEID<br>TECHNOLOGY (1), PHYSICAL SCIENCES (5) | A RN (21); in LIFE SCIENCES & BIOMEDICINE (46), I | MULTIDISCIPLINARY SCIENCE & |
| Previous                                                                                  |                                                   | Finish Now                  |
| Step 4: Select up to 50 institutions associated wit                                       | h the author (optional).                          |                             |
| Sort by: Inst                                                                             | itution I Record Count                            |                             |
| Institution Name Abbreviations                                                            | Record Count                                      |                             |
| VINV FED PARAIBA                                                                          | 45                                                |                             |
| VINV FED SERGIPE                                                                          | 10                                                |                             |
| VINIV FED MINAS GERAIS                                                                    | 4                                                 |                             |
| VNIV GEORGIA                                                                              | 4                                                 |                             |
| UNIV FED SAO PAULO                                                                        | 3                                                 |                             |
| UFPB                                                                                      | 2                                                 |                             |
| VINIV FED VALE SAO FRANCISCO                                                              | 2                                                 |                             |
| SCOLA PAULISTA MED SCH                                                                    | 1                                                 |                             |
| FAC PHARM                                                                                 | 1                                                 |                             |
| FED UNIV JUIZ DE FORA                                                                     | 1                                                 |                             |
| GRP PETR APLICADA                                                                         | 1                                                 |                             |
| UFBA                                                                                      | 1                                                 |                             |
| ✓ UFMG                                                                                    | 1                                                 |                             |
| UFPA                                                                                      | 1                                                 |                             |
| UFPEL                                                                                     | 1                                                 |                             |
| UNIV BRASILIA                                                                             | 1                                                 |                             |
| UNIV ESTADUAL PARAIBA                                                                     | 1                                                 |                             |
| UNIV FED JUIZ DE FORA                                                                     | 1                                                 |                             |
| UNIV FED PARA FEQ UFPA                                                                    | 1                                                 |                             |
| UNIV FED PARAIBA LTF UFPB                                                                 | 1                                                 |                             |
| UNIV FED PIAUI                                                                            | 1                                                 |                             |
| UNIV FED SANTA MARIA                                                                      | 1                                                 |                             |
| UNIV FED SAO CARLOS                                                                       | 1                                                 |                             |
| UNIV FED SAO PAULO UNIFESP                                                                | 1                                                 |                             |
| UNIV STRATHCLYDE                                                                          | 1                                                 |                             |

Clicar em "Finish Now", conforme mostra a seta vermelha.

11. Aparecerão todas as citações com ALMEIDA RN e DE ALMEIDA RN. Selecionar **apenas** aquelas que são do Autor porque poderá aparecer algum **homônimo.** A vantagem de selecionar a Instituição acima (item 10), é que diminuí consideravelmente duas pessoas terem a mesma grafia, na mesma instituição.

**OBSERVAÇÃO 1:** Escolhendo a opção **Latesd Date** na janela **Sort by** (seta vermelha) as citações aparecerão na ordem das mais recentes para as mais antigas.

|          |                                                                                                    | Sign In   My EndNote Web   My ResearcherID   My Citation Alerts   My Saved Searches   Log Out   Help                                                                                                    |
|----------|----------------------------------------------------------------------------------------------------|----------------------------------------------------------------------------------------------------|
|          | ISI Web of Knc                                                                                                    | Wledge™ Take the next step ⊘                                                                                                    |
|          | All Databases Select a Databa                                                                                                    | why of Science                                                                                                    |
|          | Search Cited Reference Search                                                                                                    | Advanced Search   Search History   Marked List (0)                                                                                                    |
|          | Web of Science®                                                                                                    |                                                                                                    |
|          | Results Subject Heading=(LIR<br>RN) AND Institution=(<br>VALE SAO FRANCIS<br>PARAIBA OR UNIV F<br>Timespan=All Years. Datab                                                       | FE SCIENCES BIOMEDICINE OR MULTIDISCIPLINARY SCIENCE TECHNOLOGY OR PHYSICAL SCIENCES) AND Author=(DE ALMEIDA RN OR ALMEIDA<br>(UNIV FED PARAIBA OR UNIV FED SERGIPE OR UNIV FED MINAS GERAIS OR UNIV GEORGIA OR UNIV FED SAO PAULO OR UFPB OR UNIV FED<br>(CO OR ESCOLA PAULISTA MED SCH OR FED UNIV JUIZ DE FORA OR UFBA OR UFMG OR UFPA OR UFPEL OR UNIV BRASILIA OR UNIV ESTADUAL<br>ED JUIZ DE FORA OR UNIV FED PARAIBA LTF UFPB OR UNIV FED PIAUI OR UNIV FED SAO PAULO UNIFESP OR UNIV STRATHCLYDE)<br>MARGES-SCH-EVRAIDED, A&HOL SSCI.                                                                                                    |
| -        | Results: 50                                                                                                    | Page 1 of 1 Go >> Sort by: Latest Date -                                                                                                    |
| e u      | Refine Results                                                                                                    | Print (E-mail) (Add to Marked List) (Save to EndNote Web) (Save to EndNote, RefMan, ProCite) more options                                                                                                    |
| Hide Ref | Search within results for Search    Search   Search   Search  PHARMACOLOGY & PHARMACY (38)  PLANT SCIENCES (20)                                                                   | I. Title: Rosewood oil induces sedation and inhibits compound action potential in rodents<br>Author(s): de Almeida RN, Araujo DAM, Goncalves JCR, et al.<br>Source: JOURNAL OF ETHNOPHARMACOLOGY Volume: 124 Issue: 3 Pages: 440-443 Published: JUL 30 2009<br>Times Cited: 0<br>Full Text                                                                                                    |
|          | CHEINISTRY, MEDICINAL (18)     INTEGRATIVE & COMPLEMENTARY     MEDICINE (7)     MEDICAL LABORATORY     TECHNOLOGY (8)     more options / values      Document Types     Ref. (20) | <ul> <li>2. Title: Subacute toxicological evaluation of hydroxydihydrocavone in mice<br/>Author(s): Oliveira FD, Silva MVB, Sena MCP, et al.<br/>Source: PHARMACEUTICAL BIOLOGY Volume: 47 Issue: 8 Pages: 690-696 Published: AUG 2009<br/>Times Cited: 0</li> <li>3. Title: Synthesis and Analgesic-like Effect of (6R, 4S)-p-Mentha-1,8-dien-6-yI-methylene-p-toluenesulfonamide<br/>Author(s): de Sousa DP, Nobrega FFF, de Almeida RN, et al.<br/>Source: 7ETISCHMEPT FUE NATURE FOR SCHUNG &amp; SCHON B.A. IOURNAL OF CLEMICAL SCIENCES, Volume: 64, Issue: 3. Pages: 351,355, Published: MAR 2009</li> </ul>                                                                                                    |
|          | ARTICLE (45)<br>MEETING ABSTRACT (2)<br>REVIEW (2)<br>NOTE (1)                                                                                                    | Times Cited: 0  Volume: 0  Times Cited: 0  Volume: 0  Times Cited: 0  Volume: 0  Times Cited: 0  Volume: 0  Times Cited: 0  Times Cited: 0  Ti |
|          | Authors     Source Titles     Publication Years                                                                                                    | Innes Cited. 0  5. Title: Phytochemical screening and anticonvulsant property of Ocimum basilicum leaf essential oil Author(s): Oliveira JS, Porto LA, Estevam CS, et al. Source: BOLETIN LATINOAMERICANO Y DEL CARIBE DE PLANTAS MEDICINALES Y AROMATICAS Volume: 8 Issue: 3 Pages: 195-202 Published: MAY 2009 Times Cited: 0                                                                                                    |
|          | Institutions  Languages  Countries/Territories  For advanced refine options, use                                                                                                  | <ul> <li>G. Title: Behavioral effects of essential oil of Citrus aurantium L. inhalation in rats<br/>Author(s): Leite MP, Fassin J, Baziloni EMF, et al.<br/>Source: REVISTA BRASILEIRA DE FARMACOGNOSIA-BRAZILIAN JOURNAL OF PHARMACOGNOSY Volume: 18 Pages: 661-666 Supplement: Suppl. S<br/>Published: DEC 2008<br/>Times Cited: 1<br/>(Full Text)     </li> </ul>                                                                                                    |
|          | Analyze Results                                                                                                    | 7. Title: Plants with anticonvulsant properties - a review<br>Author(s): Cuintans LJ, Almeida JRCS, Lima JT, et al.<br>Source: REVISTA BRASILEIRA DE FARMACOGNOSIA-BRAZILIAN JOURNAL OF PHARMACOGNOSY Volume: 18 Pages: 798-819 Supplement: Suppl. S<br>Published: DEC 2008<br>Times Cited: 12                                                                                                    |
|          |                                                                                                    | 8. Title: Evaluation of the Anticonvulsant Activity of Terpinen-4-ol<br>Author(s): de Sousa DP, Nobrega FFF, de Morais LCSL, et al.<br>Source: ZEITSCHRIFT FUR NATURFORSCHUNG SECTION C-A JOURNAL OF BIOSCIENCES Volume: 64 Issue: 1-2 Pages: 1-5 Published: JAN-FEB 2009<br>Times Cited: 0                                                                                                    |
|          |                                                                                                    | 9. Title: Anticonvulsant effect of a natural compound alpha,beta-epoxy-carvone and its action on the nerve excitability<br>Author(s): de Almeida RN, de Sousa DP, Nobrega FFD, et al.<br>Source: INEUROSCIENCE LETTERS Volume: 443 Issue: 1 Pages: 51-55 Published: SEP 26 2008<br>Times Cited: 1<br>Full Text                                                                                                    |
|          |                                                                                                    | In Title: Antidepressant effects of total tertiary alkaloid fraction of Cissampelos sympodialis Eichler in rodents<br>Author(s): Wendonca-Netto S, Varela RWB, Fechine ME, et al.<br>Source: REVISTA BRASILEIRA DE FARMACOGNOSIA-BRAZILIAN JOURNAL OF PHARMACOGNOSY Volume: 18 Issue: 2 Pages: 165-169 Published: APR-JUN<br>2008<br>Times Cited: 0<br>Full Text                                                                                                    |
|          |                                                                                                    | 11. Title: Antinociceptive activity of (-)-carvone: Evidence of association with decreased peripheral nerve excitability<br>Author(s): Goncalves JCR, Oliveira FD, Benedito RB, et al.<br>Source: BIOLOGICAL & PHARMACEUTICAL BULLETIN Volume: 31 Issue: 5 Pages: 1017-1020 Published: MAY 2008<br>Times Cited: 7<br>Full Text                                                                                                    |
|          |                                                                                                    | ☑ 12. Title: Antinociceptive effect of hydroxydihydrocarvone<br>Author(s): Oliveira FD, De Sousa DP, de Almeida RN<br>Source: BIOLOGICAL & PHARMACEUTICAL BULLETIN Volume: 31 Issue: 4 Pages: 588-591 Published: APR 2008<br>Times Citled: 4<br>Full Text                                                                                                    |
|          |                                                                                                    | 13. Title: Antinociceptive activity of structural analogues of rotundifolone: Structure-activity relationship<br>Author(s): de Sousa DP, Junior EVM, Oliveira FS, et al.<br>Source: ZEITSCHRIFT FUR NATURFORSCHUNG C-A JOURNAL OF BIOSCIENCES Volume: 62 Issue: 1-2 Pages: 39-42 Published: JAN-FEB 2007<br>Times Cited: 6                                                                                                    |

## Continua

|          | I3. Title: Antinociceptive activity of structural analogues of rotundifolone: Structure-activity relationship                                                                                                    |
|----------|----------------------------------------------------------------------------------------------------|
|          | Author(s): de Sousa DP, Junior EVM, Oliveira FS, et al.<br>Source: ZEITSCHRIFT FUR NATURFORSCHUNG C-A JOURNAL OF BIOSCIENCES Volume: 62 Issue: 1-2 Pages: 39-42 Published: JAN-FEB 2007<br>Times Cited: 6                                                                                                    |
|          | 14. Title: Influence of the chirality of (R)-(-)- and (S)-(+)-carvone in the central nervous system: A comparative study<br>Author(s): De Sousa DP, Nobrega FFD, De Almeida RN<br>Source: CHIRALITY Volume: 19 Issue: 4 Pages: 264-268 Published: MAY 5 2007<br>Times Cited: 8                                                                                        |
|          | Ifs. Title: Evolution of the anticonvulsant activity of alpha-terpineol         Author(s): de Sousa DP, Quintans L, de Almeida RN         Source: PHARMACEUTICAL BIOLOGY Volume: 45 Issue: 1 Pages: 69-70 Published: JAN 2007         Times Cited: 5                                                                                                    |
|          | 16. Title: Absence of mutagenic effect of Mikania glomerata hydroalcoholic extract on adult Wistar rats in vivo<br>Author(s): Sa RDDE, Leite MN, PeterS VM, et al.<br>Source: BRAZILIAN ARCHIVES OF BIOLOGY AND TECHNOLOGY Volume: 49 Issue: 4 Pages: 599-604 Published: JUL 2006<br>Times Cited: 1<br>Full Text                                                      |
|          | T17. Title: Study of anticonvulsant effect of citronellol, a monoterpene alcohol, in rodents Author(s): de Sousa DP, Goncalves JCR, Quintans L, et al. Source: NEUROSCIENCE LETTERS Volume: 401 Issue: 3 Pages: 231-235 Published: JUL 3 2006 Times Cited: 12 Full Text                                                                                               |
|          | 18. Title: Synthesis and structural characterization of N-benzoyl-tryptamine and its new analogue N-salicyloyltryptamine apotential anticonvulsant agent<br>Author(s): Oliveira FD, Silva DAE, Quintans LJ, et al.<br>Source: JOURNAL OF THE CHILEAN CHEMICAL SOCIETY Volume: 51 Issue: 2 Pages: 919-922 Published: JUN 2006<br>Times Cited: 0                        |
|          | 19. Title: Evaluation of the central activity of hydroxydihydrocarvone<br>Author(s): de Sousa DP, Oliveira FD, de Almeida RN<br>Source: BIOLOGICAL & PHARMACEUTICAL BULLETIN Volume: 29 Issue: 4 Pages: 811-812 Published: APR 2006<br>Times Citled: 11<br>Full Text                                                                                                  |
|          | 20. Title: Anorectic and behavioural effects of chronic Cissampelos sympodialis treatment in female and male rats<br>Author(s): Amerida RN, Melo-Diniz MFF, Medeiros IA, et al.<br>Source: PHYTOTHERAPY RESEARCH Volume: 19 Issue: 2 Pages: 121-124 Published: FEB 2005<br>Times Cited: 1                                                                             |
|          | 21. Title: CNS pharmacological effects of the hydroalcoholic extract of Sida cordifolia L. leaves<br>Author(s): Franco CIF, Morais LCSL, Quintans-Junior LJ, et al.<br>Source: JOURNAL OF ETHNOPHARMACOLOGY Volume: 98 Issue: 3 Pages: 275-279 Published: APR 26 2005<br>Times Cited: 4<br>Full Text                                                                  |
|          | 22. Title: Neuroleptic-like properties of the chloroform extract of Maytenus obtusifolia MART roots<br>Author(s): de Sousa DP, de Almeida RN<br>Source: BIOLOGICAL & PHARMACEUTICAL BULLETIN Volume: 28 Issue: 2 Pages: 224-225 Published: FEB 2005<br>Times Cited: 2<br>Full Text                                                                                    |
|          | 23. Title: Antiparkinsonian-like effects of Plumbago scandens on tremorine-induced tremors methodology<br>Author(s): Morais LCSL, Quintans LJ, Franco CIF, et al.<br>Source: PHARMACOLOGY BIOCHEMISTRY AND BEHAVIOR Volume: 79 Issue: 4 Pages: 745-749 Published: DEC 2004<br>Times Cited: 1<br>Full Text                                                             |
|          | 24. Title: Nd and Sr isotopic composition of the South Bahia Alkaline Province (NE Brazil)<br>Author(s): Rosa MLS, Conceicao H, Marinho MM, et al.<br>Source: GEOCHIMICA ET COSMOCHIMICA ACTA Volume: 68 Issue: 11 Pages: A683-A683 Supplement: Suppl. S Published: JUN 2004<br>Times Cited: 0                                                                        |
|          | 25. Title: Cardiovascular effects induced by reticuline in normotensive rats<br>Author(s): Dias KLG, Dias CDS, Barbosa JM, et al.<br>Source: PLANTA MEDICA Volume: 70 Issue: 4 Pages: 328-333 Published: APR 2004<br>Trimes Cited: 3                                                                                                    |
|          | 26. Title: Anxiolytic-like effects of rose oil inhalation on the elevated plus-maze test in rats<br>Author(s) de Ameida RN, Motta SC, Fatur CD, et al.<br>Source: PHARMACOLOGY BIOCHEMISTRY AND BEHAVIOR Volume: 77 Issue: 2 Pages: 361-364 Published: FEB 2004<br>Times Cited: 6<br>Full Text                                                                        |
|          | 27. Title: N-Salicyloyltryptamine, a new anticonvulsant drug, acts on voltage-dependent Na+, Ca2+, and K+ ion channels<br>Author(s): Araujo DAM, Mafra RA, Rodrigues ALP, et al.<br>Source: BRITISH JOURNAL OF PHARMACOLOGY Volume: 140 Issue: 7 Pages: 1331-1339 Published: DEC 2003<br>Times Cited: 3                                                               |
|          | 28. Title: Central antinociceptive effect of a hydroalcoholic extract of Dioclea grandiflora seeds in rodents<br>Author(s): Almeida ER, Almeida RN, Navaro DS, et al.<br>Source: JOURNAL OF ETHNOPHARMACOLOGY Volume: 88 Issue: 1 Pages: 1-4 Published: SEP 2003<br>Times Cited: 3<br>Full Text =                                                                     |
|          | <ul> <li>29. Title: Evaluation of long-term exposure to Mikania glomerata (Sprengel) extract on male Wistar rats' reproductive organs, sperm production and testosterone<br/>level<br/>Author(s): Sa RDDE, Leite MN, Reporedo MD, et al.<br/>Source: CONTRACEPTION Volume: 67 Issue: 4 Pages: 327-331 Published: APR 2003<br/>Times Cited: 4<br/>Full Text</li> </ul> |
|          | 30. Title: Preliminary studies on the analgesic properties of the ethanol extract of Combretum leprosum<br>Author(s): Lira SRD, Almeida RN, Almeida FRD, et al.<br>Source: PHARMACEUTICAL BIOLOGY Volume: 40 Issue: 3 Pages: 213-215 Published: 2002<br>Times Cited: 4                                                                                                |
|          | 31. Title: Plants with central analgesic activity         Author(s): Almeida RN, Navarro DS, Barbosa JM         Source: PHYTOMEDICINE         Volume: 8         Isuarce: State         June Cited: 33                                                                                                    |
| Continua |                                                                                                    |

9

|                                                                                                    |                                                                                     | 32. Title: Anticonvulsant properties of N-salid<br>Author(s): Oliveira FA, de Almeida RN, Sou<br>Source: PHARMACOLOGY BIOCHEMISTRY<br>Times Clipat 6                                                                                                    | cyloyltryptamine in mice<br>usa MD, et al.<br>/ AND BEHAVIOR Volume: 68 Issue: 2 Pages: 199-202 Published: FEB 2001                                                                                |                             |  | *   |  |
|----------------------------------------------------------------------------------------------------|-------------------------------------------------------------------------------------|----------------------------------------------------------------------------------------------------|----------------------------------------------------------------------------------------------------|-----------------------------|--|-----|--|
|                                                                                                    |                                                                                     | Innes Cited. 0           Full Text           Image: State Constraints           Image: State Constraints           Salarting: State Constraints           Source: FITOTERAPIA Volume: 72           Times Cited. 5                                                                                                  | e total alkaloidal fraction from Albizia inopinata leaves<br>JM, et al.<br>: 2 Pages: 124-130 Published: FEB 2001                                                                                  |                             |  |     |  |
|                                                                                                    |                                                                                     | Full Text<br>✓ 34. Title: Analgesic effect of dioclenol and di<br>Author(s): Ameida RN, Navarro DS, Almei<br>Source: PHARMACEUTICAL BIOLOGY Vo<br>Times Cited: 2                                                                                                    | ioflorin isolated from Dioclea grandiflora<br>da ER, et al.<br>lume: 38 Issue: 5 Pages: 394-395 Published: 2000                                                                                    |                             |  |     |  |
|                                                                                                    |                                                                                     | 35. Title: Endothelium-independent vasorela:<br>Author(s): Trigueiro F, Cortes SF, Almeida<br>Source: JOURNAL OF PHARMACY AND PH<br>Times Cited: 5                                                                                                    | xant effect of dioclein, a new flavonoid isolated from Dioclea grandiflora, in the rat aorta<br>RN, et al.<br>IARMACOLOGY Volume: 52 Issue: 11 Pages: 1431-1434 Published: NOV 2000                |                             |  |     |  |
|                                                                                                    |                                                                                     | 36. Title: Endothelium-derived nitric oxide is<br>the leaves of Albizia inopinata (Harms) (<br>Author(s): Pires SLD, de Assis TS, de Alm<br>Source: PHYTOMEDICINE Volume: 7 Iss<br>Times Cited: 4                                                                                                    | involved in the hypotensive and vasorelaxant responses induced by the aqueous fraction<br>3. P. Lewis in rats<br>edia RN, et al<br>ue: 2. Pages: 91-98 Published: APR 2000                         | of the ethanolic extract of |  | III |  |
|                                                                                                    |                                                                                     | <ul> <li>37. Title: Neuronal vacuolation of the trigemin<br/>Author(s): Tabosa IM, Souza JCD, Graca D<br/>Source: VETERINARY AND HUMAN TOXICO<br/>Times Cited: 15</li> </ul>                                                                                                    | nal nuclei in goats caused by ingestion of Prosopis juliflora pods (Mesquite beans)<br>UL et al.<br>DLOGY Volume: 42 Issue: 3 Pages: 155-158 Published: JUN 2000                                   |                             |  |     |  |
|                                                                                                    |                                                                                     | 38. Title: Further lignans from Ocotea ducke<br>Author(s): Morais LCSL, Almeida RN, da-C<br>Source: PHARMACEUTICAL BIOLOGY Vo<br>Times Cited: 6                                                                                                    | i<br>Dunha EVL, et al.<br>Jume: 37 Issue: 2 Pages: 144-147 Published: APR 1999                                                                                                    |                             |  |     |  |
|                                                                                                    |                                                                                     | 39. Title: Isolation and identification of putati<br>Author(s): Batista LM, Almeida RN, da-Cur<br>Source: PHARMACEUTICAL BIOLOGY Vo<br>Times Cited: 2                                                                                                    | ve hallucinogenic constituents from the roots of Mirnosa ophthalmocentra<br>ha EVL, et al.<br>lume: 37 Issue: 1 Pages: 50-53 Published: JAN 1999                                                   |                             |  | *   |  |
|                                                                                                    |                                                                                     | 40. Title: Field distribution inside a closed gr<br>Author(s): Almeida RN, Abdalla H, Soares<br>Source: COMPUTER APPLICATIONS IN EN<br>Times Cited: 1                                                                                                    | uide using the finite differences method<br>AJM<br>GINEERING EDUCATION Volume: 7 Issue: 1 Pages: 17-22 Published: 1999                                                                             |                             |  |     |  |
|                                                                                                    |                                                                                     | Immes Cited. 1<br>Antidepressant effect of an ethanolic extract of the leaves of Cissampelos sympodialis in rats and mice<br>Antimorys, Anmelda RN, Navarro DS, de Assis TS, et al.<br>Source: JOURNAL OF ETHNOPHARMACOLOGY Volume: 63 Issue: 3 Pages: 247-252 Published: DEC 1998<br>Times Cited: 11<br>Full text |                                                                                                    |                             |  |     |  |
|                                                                                                    |                                                                                     | ✓ 42. Title: Central depressant effects of reticu<br>Author(s): Morais LCSL, Barbosa JM, Alme<br>Source: JOURNAL OF ETHNOPHARMACO<br>Times Cited: 21<br>Full Text                                                                                                    | iline extracted from Ocotea duckei in rats and mice<br>ida RN<br>LOGY Volume: 62 Issue: 1 Pages: 57-61 Published: AUG 1998                                                                         |                             |  |     |  |
|                                                                                                    |                                                                                     | 43. Title: Cardiovascular effects of an aqueon<br>Author(s): Medeiros IA, Pires SLS, Almeida<br>Source: PHYTOMEDICINE Volume: 5 Iss<br>Times Cited: 1                                                                                                    | us fraction of the ethanol extract of the leaves of Cissampelos sympodialis Eichl. in the ra<br>a RN, et al.<br>ue: 2 Pages: 97-102 Published: APR 1998                                            | at                          |  |     |  |
|                                                                                                    |                                                                                     | 44. Title: Dioflorin, a minor flavonoid from Dic<br>Author(s): Bhattacharysa J, Majetich G, Jen<br>Source: JOURNAL OF NATURAL PRODUC<br>Times Cited: 9<br>Full Text                                                                                                    | oclea grandiflora<br>klins TM, et al<br>TS Volume: 61 Issue: 3 Pages: 413-414 Published: MAR 1998                                                                                                  |                             |  | Ш   |  |
|                                                                                                    |                                                                                     | 45. Title: Dioclenol, a minor flavanonol from 1<br>Author(s): Bhattacharyra J, Majetich G, Spe<br>Source: PHYTOCHEMISTRY Volume: 46<br>Times Cited: 9<br>Full Text                                                                                                    | the root-bark of Dioclea grandiflora<br>aring P. et al.<br>Issue: 2 Pages: 385-387 Published: SEP 1997                                                                                             |                             |  |     |  |
|                                                                                                    |                                                                                     | 46. Title: ANALGESIC EFFECT OF DIOCLE<br>Author(s): BATISTA JS, ALMEIDA RN, BHA<br>Source: JOURNAL OF ETHNOPHARMACO<br>Times Cited: 8<br>Full Text                                                                                                    | A-GRANDIFLORA CONSTITUENTS IN RODENTS<br>TTACHARYYA J<br>LOGY Volume: 45 Issue: 3 Pages: 207-210 Published: MAR 1995                                                                               |                             |  | *   |  |
|                                                                                                    |                                                                                     | ☑ 47. Title: DIOCLEIN, A FLAVANONE FROM<br>Author(s): BHATTACHARTYA J, BATISTA J:<br>Source: PHYTOCHEMISTRY Volume: 38<br>Times Cited: 16<br>Full Text                                                                                                    | I THE ROOTS OF DIOCLEA-GRANDIFLORA<br>S, ALMEIDARN<br>Issue: 1 Pages: 277-278 Published: JAN 1995                                                                                                  |                             |  |     |  |
| Ide Tex     Ide EFFECTS OF ACUTE OR CHRONIC CARBAMAZEPINE ON EXPERIMENTALLY-INDUCED CONFL     Author(s): ALMEIDA RN, LEITE JR     Source, PSYCHOPHARMACOLOGY Volume: 100 Issue: 2 Pages: 227-229 Published: 1990     Times Cited: 9     Full Tex |                                                                                     |                                                                                                    | IIC CARBAMAZEPINE ON EXPERIMENTALLY-INDUCED CONFLICT IN THE RAT<br>ne: 100 Issue: 2 Pages: 227-229 Published: 1990                                                                                 |                             |  |     |  |
|                                                                                                    |                                                                                     | 4 9. Title: ANTIMICROBIAL ACTION OF 2-BETA, 3-BETA-23-TRIHYDROXYOLEA-5-12-DIEN-23-OIC ACID AND SYNTHETIC DERIVATIVES<br>Author(s): MAIA RF, LIMA EO, BARBOSA JM, et al<br>Source: BRAZILIAN JOURNAL OF MEDICAL AND BIOLOGICAL RESEARCH Volume: 19 Issue: 4-5 Pages: A570-A570 Published: 1986<br>Times Cited: 0    |                                                                                                    |                             |  |     |  |
|                                                                                                    |                                                                                     | 50. Title: CHEMISTRY AND PHARMACOLC<br>Author(s): ALMEIDA RN, BARBOSA JN, NA<br>Source: JOURNAL OF ETHNOPHARMACOL<br>Times Cited: 5<br>Full Text                                                                                                    | IGY OF AN ETHANOL EXTRACT OF BUMELIA-SARTORUM<br>IK SR<br>LOGY Volume: 14 Issue: 2-3 Pages: 173-185 Published: 1985                                                                                |                             |  |     |  |
|                                                                                                    | Results: 50 Show 50 per page                                                        | M                                                                                                    | Page 1 of 1 Go >>                                                                                                    | Sort by: Latest Date        |  |     |  |
|                                                                                                    | Output Records<br>Step 1:<br>Selected Records on page                               | Step 2:<br>Authors, Title, Source                                                                                                    | Step 3:         [How do I export to bibliographic management software?]           Print         E-mail         Add to Marked List         Save to EndNote Web         Save to EndNote. RefMan. Pmd | The )                       |  | Ш   |  |
|                                                                                                    | All records on page     If plus Abstract     Records     to     Dus Cited Reference |                                                                                                    |                                                                                                    |                             |  | -   |  |

OBSERVAÇÃO 2: Se na janela Sort by (seta vermelha), selecionar a opção Time Cited, as citações aparecerão na ordem das mais citadas para as menos citadas, conforme mostrado abaixo.

12. As 50 citações abaixo, já estão relacionadas por **vezes citadas** (da mais citada para menos citada), conforme mostra a seta vermelha. Em seguida clicar em "**Create Citation Report**" (seta em azul ) que informará o Indice H e o Número de citações.

|                                                                                                    | Sign In   My EndNote Web   My ResearcherD   My Citation Alerts   My Saved Searches   Log Out                                                                                                    | Heli               |
|----------------------------------------------------------------------------------------------------|----------------------------------------------------------------------------------------------------|--------------------|
| ISI Web of Kno                                                                                                    | $Pedge^{SM}$ Take the next step $\mathfrak{a}$                                                                                                    |                    |
| Il Databases Select a Databas                                                                                                    | Web of Science Additional Resources                                                                                                    |                    |
| Search Cited Reference Search                                                                                                    | anced Search Search History Marked List (48) 🗹                                                                                                    |                    |
| Web of Science®                                                                                                    |                                                                                                    |                    |
| Results Subject Heading=(LIF<br>RN) AND Institution=(<br>VALE SAO FRANCISI<br>PARAIBA OR UNIV FE<br>Timespan=All Years. Datab                                                                                                    | SCIENCES BIOMEDICINE OR MULTIDISCIPLINARY SCIENCE TECHNOLOGY OR PHYSICAL SCIENCES) AND Author=(DE ALMEIDA RN OR ALM<br>V FED PARAIBA OR UNIV FED SERGIPE OR UNIV FED MINAS GERAIS OR UNIV GEOGIA OR UNIV FED SAO PAULO OR UFPB OR UNIV FED<br>OR ESCOLA PAULISTA MED SCH OR FED UNIV JUIZ DE FORA OR UFBA OR UFMG OR UFPA OR UFPEL OR UNIV BRASILIA OR UNIV EST<br>JUIZ DE FORA OR UNIV FED PARAIBA LTF UFPB OR UNIV FED PIAUI OR UNIV FED SAO PAULO UNIFESP OR UNIV STRATHCLYDE)<br>⊫SCI-EXPANDED, A&HCI, SSCI.   | ieida<br>)<br>Dual |
| Results: 50                                                                                                    | Reference Page 1 of 1 Go FF                                                                                                    | •                  |
| Refine Results                                                                                                    | Print (E-mail) (Add to Marked List) (Save to EndNote Web) (Save to EndNote), RefMan, ProCile) more options                                                                                                    | lesults<br>Report  |
| Search Subject Areas Pharmacology & Pharmacy (38) Pharmacology & Pharmacy (38) Pharmacology & Pharmacology & Pharmacology | <ol> <li>Title: Plants with central analgesic activity         Author(s): Almeida RN, Navarro DS, Barbosa JM         Source: PHYTOMEDICINE Volume: 8 Issue: 4 Pages: 310-322 Published: JUL 2001         Times Cited: 33         Title: Central depressant effects of reticuline extracted from Ocotea duckei in rats and mice         Author(s): Morais LCSL, Barbosa JM, <u>Almeida RN         Source: JOURNAL OF ETHNOPHARMACOLOGY Volume: 62 Issue: 1 Pages: 57-61 Published: AUG 1998         </u></li> </ol> | k                  |
| MEDICINE (7)<br>MEDICIAL LABORATORY<br>TECHNOLOGY (8)<br>more options / values<br>7 Document Types Refine                                                                                                    | Times Cited: 21<br>Chill Text<br>3. Title: DIOCLEIN, A FLAVANONE FROM THE ROOTS OF DIOCLEA-GRANDIFLORA<br>Author(s): BHATTACHARYYAJ, BATISTA JS, ALMEIDARN<br>Source: PHYTOCHEMISTRY Volume: 38 Issue: 1 Pages: 277-278 Published: JAN 1995                                                                                                    |                    |
| ARTICLE (45)<br>MEETING ABSTRACT (2)                                                                                                    | Times Cited: 16 Full Text                                                                                                    |                    |
| REVIEW (2) NOTE (1) more options / values Authors                                                                                                    | 4. Title: Neuronal vacuolation of the trigeminal nuclei in goats caused by ingestion of Prosopis juliflora pods (Mesquite beans) 4. Author(s): Tabosa IM, Souza JCD, Graca DL, et al. 5. Source: VETERINARY AND HUMAN TOXICOLOGY Volume: 42 Issue: 3 Pages: 155-158 Published: JUN 2000 Times Cited: 15                                                                                                    |                    |
| Source Titles Publication Years Institutions                                                                                                    | <ul> <li>5. Title: Plants with anticonvulsant properties - a review<br/>Author(s): Cuintans LJ, Almeida JRGS, Lima JT, et al.<br/>Source: REVISTA BRASILEIRA DE FARMACOGNO SIA-BRAZILIAN JOURNAL OF PHARMACOGNO SY Volume: 18 Pages: 798-819 Supplement: Suppl. S<br/>Published: DEC 2008<br/>Times Cited: 12</li> </ul>                                                                                                    |                    |
| Languages  Countries/Territories  or advanced refine options, use  Analyze Results                                                                                                    | 6. Title: Study of anticonvulsant effect of citronellol, a monoterpene alcohol, in rodents     Author(s): de Sousa DP, Goncalves JCR, Quintans L, et al.     Source: NEUROSCIENCE LETTERS Volume: 401 Issue: 3 Pages: 231-235 Published: JUL 3 2006     Times Cited: 12     Full Text                                                                                                    |                    |
|                                                                                                    | <ul> <li>7. Title: Evaluation of the central activity of hydroxydihydrocarvone<br/>Author(s): de Sousa DP, Oliveira FD, de Almeida RN<br/>Source: BIOLOGICAL &amp; PHARMACEUTICAL BULLETIN Volume: 29 Issue: 4 Pages: 811-812 Published: APR 2006<br/>Times Clied: 11<br/>Full Text     </li> </ul>                                                                                                    |                    |
|                                                                                                    | <ul> <li>8. Title: Antidepressant effect of an ethanolic extract of the leaves of Cissampelos sympodialis in rats and mice<br/>Author(s): Almeida RN, Navaro DS, de Assis TS, et al.<br/>Source: JOURINAL OF ETHNOPHARMACOLOGY Volume: 63 Issue: 3 Pages: 247-252 Published: DEC 1998<br/>Times Cited: 11<br/>Full Text</li> </ul>                                                                                                    |                    |
|                                                                                                    | <ul> <li>9. Title: Dioflorin, a minor flavonoid from Dioclea grandiflora</li> <li>Author(s): Bhattacharya J, Majetich G, Jenkins TM, et al.<br/>Source: JOURNAL OF NATURAL PRODUCTS Volume: 61 Issue: 3 Pages: 413-414 Published: MAR 1998<br/>Times Cited: 9</li> <li>Full Text</li> </ul>                                                                                                    |                    |
|                                                                                                    | 10. Title: Dioclenol, a minor flavanonol from the root-bark of Dioclea grandiflora<br>Author(s): Bhattacharyya J, Majetich G, Spearing P, et al.<br>Source: PHYTOCHEMISTRY Volume: 46 Issue: 2 Pages: 385-387 Published: SEP 1997<br>Times Clied: 9<br>Full Text                                                                                                    |                    |
|                                                                                                    | <ul> <li>11. Title: EFFECTS OF ACUTE OR CHRONIC CARBAMAZEPINE ON EXPERIMENTALLY-INDUCED CONFLICT IN THE RAT<br/>Author(s): ALMEIDARN, LEITE JR<br/>Source: PSYCHOPHARMACOLOGY Volume: 100 Issue: 2 Pages: 227-229 Published: 1990<br/>Times Cited: 9<br/>(Full Text)     </li> </ul>                                                                                                    |                    |
|                                                                                                    | 12. Title: Influence of the chirality of (R)-(-)- and (S)-(+)-carvone in the central nervous system: A comparative study  Author(s): De Sousa DP, Nobrega FFD. De Almeida RN Source: CHRALITY Volume: 19 Issue: 4 Pages: 264-268 Published: MAY 5 2007 Times Cited: 8                                                                                                    |                    |
|                                                                                                    | 13. Title: ANALGESIC EFFECT OF DIOCLEA-GRANDIFLORA CONSTITUENTS IN RODENTS Author(s): BATISTA JS, ALLMEIDA RN, BHATTACHARYYA J Source: JOURNAL OF ETHNOPHARMACOLOGY Volume: 45 Issue: 3 Pages: 207-210 Published: MAR 1995 Times Cited: 8 Full Text                                                                                                    |                    |
|                                                                                                    | <ul> <li>14. Title: Antinociceptive activity of (-)-carvone: Evidence of association with decreased peripheral nerve excitability<br/>Author(s): Goncalves JCR, Oliveira FD, Benedito RB, et al.<br/>Source: BIOLOGICAL &amp; PHARMACEUTICAL BULLETIN Volume: 31 Issue: 5 Pages: 1017-1020 Published: MAY 2008<br/>Times Cited: 7</li> </ul>                                                                                                    |                    |
| _                                                                                                    | Lull lext                                                                                                    |                    |

| 1          |                                                                                                    |   |
|------------|----------------------------------------------------------------------------------------------------|---|
|            | 5. Title: Antinociceptive activity of structural analogues of rotundifolone: Structure-activity relationship<br>Author(s): de Sousa DP, Junior EVM, Oliveira FS, et al.<br>Source: ZEITSCHRIFT FUR NATURFORSCHUNG C-A JOURNAL OF BIOSCIENCES Volume: 62 Issue: 1-2 Pages: 39-42 Published: JAN-FEB 2007<br>Times Cited: 6                                                                                                    |   |
| □ 1<br>✓   | 6. Title: Anxiolytic-like effects of rose oil inhalation on the elevated plus-maze test in rats<br>Author(s): de Almeida RN, Motta SC, Faturi CD, et al.<br>Source: PHARMACOLOGY BIOCHEMISTRY AND BEHAVIOR Volume: 77 Issue: 2 Pages: 361-364 Published: FEB 2004<br>Times Cited: 6<br>Full Text                                                                                                    |   |
| □ 1<br>✓ 1 | 7. Title: Anticonvulsant properties of N-salicyloyltryptamine in mice<br>Author(s): Oliveira FA, de Almeida RN, Sousa MD, et al.<br>Source: PHARMACOLOGY BIOCHEMISTRY AND BEHAVIOR Volume: 68 Issue: 2 Pages: 199-202 Published: FEB 2001<br>Times Citled: 6<br>Full Text                                                                                                    |   |
| □ 1:<br>✓  | <ol> <li>Title: Further lignans from Ocotea duckei<br/>Author(s): Morais LOSL, Almeida RN, da-Cunha EVL, et al.<br/>Source: PHARMACEUTICAL BIOLOGY Volume: 37 Issue: 2 Pages: 144-147 Published: APR 1999<br/>Times Cited: 6</li> </ol>                                                                                                    | Ā |
| □ 1<br>✓   | 9. Title: Evolution of the anticonvulsant activity of alpha-terpineol<br>Author(s): de Sousa DP, Quintans L, <mark>de Almeida RN</mark><br>Source: PHARMACEUTICAL BIOLOGY Volume: 45 Issue: 1 Pages: 69-70 Published: JAN 2007<br>Times Cited: 5                                                                                                    |   |
| □ 2<br>✓   | 0. Title: CNS pharmacological effects of the total alkaloidal fraction from Albizia inopinata leaves<br>Author(s): Assis TS, Almeida RN, Barbosa JM, et al.<br>Source: FITOTERAPIA Volume: 72 Issue: 2 Pages: 124-130 Published: FEB 2001<br>Times Citled: 5                                                                                                    |   |
| □ 2<br>✓   | <ol> <li>Title: Endothelium-independent vasorelaxant effect of dioclein, a new flavonoid isolated from Dioclea grandiflora, in the rat aorta<br/>Author(s): Trigueiro F, Contes SF, Aimeida RN, et al.</li> <li>Source: JOURNAL OF PHARMACY AND PHARMACOLOGY Volume: 52 Issue: 11 Pages: 1431-1434 Published: NOV 2000<br/>Times Cited: 5</li> </ol>                                                                                                    | ш |
| □ 2<br>✓   | 2. Title: CHEMISTRY AND PHARMACOLOGY OF AN ETHANOL EXTRACT OF BUMELIA-SARTORUM<br>Author(s): ALMEIDARN, BARBOSA JII, NAIK SR<br>Source: JOURNAL OF ETHNOPHARMACOLOGY Volume: 14 Issue: 2-3 Pages: 173-185 Published: 1985<br>Times Cited: 5<br>[Full Text]                                                                                                    |   |
| □ 2<br>✓   | 3. Title: Antinociceptive effect of hydroxydihydrocarvone<br>Author(s): Oliveira FD, De Sousa DP, de Almeida RN<br>Source: BOLOGICAL & PHARMACEUTICAL BULLETIN Volume: 31 Issue: 4 Pages; 588-591 Published: APR 2008<br>Times Cited: 4<br>Full Text                                                                                                    |   |
| □ 2<br>✓   | 4. Title: CNS pharmacological effects of the hydroalcoholic extract of Sida cordifolia L. leaves<br>Author(s): Franco CIF, Morais LCSL, Quintans-Junior LJ, et al.<br>Source: JOURNAL OF ETHNOPHARMACOLOGY Volume: 98 Issue: 3 Pages: 275-279 Published: APR 26 2005<br>Times Cited: 4                                                                                                    |   |
| 2          | 5. Title: Evaluation of long-term exposure to Mikania glomerata (Sprengel) extract on male Wistar rats' reproductive organs, sperm production and testosterone<br>level<br>Author(s): Sa RDDE, Leite MN, Reporedo MD, et al.<br>Source: CONTRACEPTION Volume: 67 Issue: 4 Pages: 327-331 Published: APR 2003<br>Times Cited: 4<br>Full Text                                                                                                    | * |
| □ 2<br>✓   | 6. Title: Preliminary studies on the analgesic properties of the ethanol extract of Combretum leprosum<br>Author(s): Lira SRD, Almeida RN, Almeida FRD, et al.<br>Source: PHARMACEUTICAL BIOLOGY Volume: 40 Issue: 3 Pages: 213-215 Published: 2002<br>Times Cited: 4                                                                                                    |   |
| □ 2<br>✓   | 7. Title: Endothelium-derived nitric oxide is involved in the hypotensive and vasorelaxant responses induced by the aqueous fraction of the ethanolic extract of the leaves of Albizia inopinata (Harms) G. P. Lewis in rats Author(s): Pires SLD, de Assis TS, de Almeida RN, et al. Source: PHYTOMEDICINE Volume: 7 Issue: 2 Pages: 91-98 Published: APR 2000 Times Cited: 4                                                                              |   |
| □ 2<br>✓   | 8. Title: Cardiovascular effects induced by reticuline in normotensive rats<br>Author(s): Dias KLG, Dias CDS, Barbosa JM, et al.<br>Source: PLANTA MEDICA Volume: 70 Issue: 4 Pages: 328-333 Published: APR 2004<br>Times Cited: 3                                                                                                    | п |
| □ 2<br>✓   | 9. Title: N-Salicyloyltryptamine, a new anticonvulsant drug, acts on voltage-dependent Na+, Ca2+, and K+ ion channels<br>Author(s): Araujo DAM, Mafra RA, Rodrigues ALP, et al.<br>Source: BRTISH JOURNAL OF PHARMACOLOGY Volume: 140 Issue: 7 Pages: 1331-1339 Published: DEC 2003<br>Times Cited: 3                                                                                                    | ľ |
| □ 3<br>✓   | 0. Title: Central antinociceptive effect of a hydroalcoholic extract of Dioclea grandiflora seeds in rodents<br>Author(s): Almeida ERI, Almeida RN, Navaro DS, et al.<br>Source: JOURNAL OF ETHNOPHARMACOLOGY Volume: 88 Issue: 1 Pages: 1.4 Published: SEP 2003<br>Times Cited: 3                                                                                                    |   |
| ■ 3<br>✓   | 1. Title: Neuroleptic-like properties of the chloroform extract of Maytenus obtusifolia MART roots<br>Author(s): de Sousa DP, de Almeida RN<br>Source: BIOLOGICAL & PHARMACEUTICAL BULLETIN Volume: 28 Issue: 2 Pages: 224-225 Published: FEB 2005<br>Times Cited: 2<br>Full Text                                                                                                    |   |
|            | 2. Title: Analgesic effect of dioclenol and dioflorin isolated from Dioclea grandiflora                                                                                                    | • |
| □ 3<br>✓   | Author(s) Almeida AN, Navarro US, Almeida EX, et al.<br>Source: PHARMACEUTICAL BIOLOGY Volume: 38 Issue: 5 Pages: 394-395 Published: 2000<br>Times Cited: 2                                                                                                    |   |
| □ 3<br>✓   | Author(s): Amelica KN, Navarro US, Amelica EX, et al.<br>Source: PHARMACEUTICAL BIOLOGY Volume: 38 Issue: 5 Pages: 394-395 Published: 2000<br>Times Cited: 2<br>3. Title: Isolation and identification of putative hallucinogenic constituents from the roots of Mimosa ophthalmocentra<br>Author(s): Balista LM, Amelica RN, da-Cunha EVL, et al.<br>Source: PHARMACEUTICAL BIOLOGY Volume: 37 Issue: 1 Pages: 50-53 Published: JAN 1999<br>Times Cited: 2 |   |

|                                                                 | 35. Title: Anticonvulsant effect of a natural compound alpha, beta-epoxy-carvone and its action on the nerve excitability     Author(s) de Almeida RN de Sousa DP. Notrena FED. et al                                                                                                    |
|-----------------------------------------------------------------|----------------------------------------------------------------------------------------------------|
|                                                                 | Source: NEUROSCIENCE LETTERS Volume: 443 Issue: 1 Pages: 51-55 Published: SEP 26 2008 Times Cited: 1 Full Text                                                                                                    |
|                                                                 | 36. Title: Absence of mutagenic effect of Mikania glomerata hydroalcoholic extract on adult Wistar rats in vivo                                                                                                    |
|                                                                 | Author(s): Sa RDDE, Leite MN, PeterS VM, et al.     Source: BRAZILIAN ARCHIVES OF BIOLOGY AND TECHNOLOGY Volume: 49 Issue: 4 Pages: 599-604 Published: JUL 2006     Times Cited: 1     Full Text                                                                                                    |
|                                                                 | <ul> <li>37. Ttile: Anorectic and behavioural effects of chronic Cissampelos sympodialis treatment in female and male rats<br/>Author(s): Almeida RN, Melo-Diniz MFF, Medeiros IA, et al.<br/>Source: PHYTOTHERAPY RESEARCH. Volume: 19. Issue: 2. Pages: 121-124. Published: FEB 2005</li> </ul>                                                                                                    |
|                                                                 | Times Cited: 1                                                                                                    |
|                                                                 | Author(s): Morals LCSL, Quintais LCSL, Quintais L, Franco CF, et al.     Source: PHARMACOLOGY BIOCHEMISTRY AND BEHAVIOR Volume: 79 Issue: 4 Pages: 745-749 Published: DEC 2004     Times Cited: 1     Full Text                                                                                                    |
|                                                                 | 39. Title: Field distribution inside a closed guide using the finite differences method<br>Author(s): Amerida RN, Abdalla H, Soares AJM<br>Source: COMPUTER APPLICATIONS IN ENGINEERING EDUCATION Volume: 7 Issue: 1 Pages: 17-22 Published: 1999<br>Times Cited: 1                                                                                                    |
|                                                                 | 40. Title: Cardiovascular effects of an aqueous fraction of the ethanol extract of the leaves of Cissampelos sympodialis Eichl. in the rat<br>Author(s): Medeiros IA, Pires SLS, <u>Almeida RN</u> , et al.<br>Source: PHYTOMEDICINE Volume: 5 Issue: 2 Pages: 97-102 Published: APR 1998<br>Times Cited: 1                                                                                                    |
|                                                                 | 41. Title: Rosewood oil induces sedation and inhibits compound action potential in rodents                                                                                                    |
|                                                                 | Adurtica Constances Sort, et al.     Source: JOURNAL OF ETHNOPHARMACOLOGY Volume: 124 Issue: 3 Pages: 440-443 Published: JUL 30 2009     Times Cited: 0     Full Text                                                                                                    |
|                                                                 | 42. Title: Subacute toxicological evaluation of hydroxydihydrocarvone in mice Author(s): Oliveira FD, Silva MVB, Sena MCP, et al.                                                                                                    |
|                                                                 | Source: PHARMACEUTICAL BIOLOGY Volume: 47 Issue: 8 Pages: 690-696 Published: AUG 2009<br>Times Cited: 0                                                                                                    |
|                                                                 | <ul> <li>43. Title: Synthesis and Analgesic-like Effect of (6R, 4S)-p-Mentha-1,8-dien-6-yl-methylene-p-toluenesulfonamide<br/>Author(s): de Sousa DP, Nobrega FFF, de Aimeida RN, et al.<br/>Source: ZETISCHRIFT FUR NATURFORSCHUNG SECTION B-A JOURNAL OF CHEMICAL SCIENCES Volume: 64 Issue: 3 Pages: 351-355 Published: MAR 2009<br/>Times Cited: 0</li> </ul>                                                       |
|                                                                 | <ul> <li>44. Title: Recent advances in the use of Panax ginseng as an analgesic: a systematic review<br/>Author(s): Braz AD, Diniz MDFM, de Almeida RN<br/>Source: BOLETIN LATINOAMERICANO Y DEL CARIBE DE PLANTAS MEDICINALES Y AROMATICAS Volume: 8 Issue: 3 Pages: 188-194 Published: MAY 2009<br/>Times Cited: 0</li> </ul>                                                                                         |
|                                                                 | <ul> <li>45. Title: Phytochemical screening and anticonvulsant property of Ocimum basilicum leaf essential oil<br/>Author(s): Oliveira JS, Porto LA, Estevam CS, et al.<br/>Source: BOLETIN LATINOAMERICANO Y DEL CARIBE DE PLANTAS MEDICINALES Y AROMATICAS Volume: 8 Issue: 3 Pages: 195-202 Published: MAY 2009<br/>Times Cited: 0</li> </ul>                                                                        |
|                                                                 | 46. Title: Evaluation of the Anticonvulsant Activity of Terpinen-4-ol<br>Author(s): de Sousa DP, Nobrega FFF, de Morais LCSL, et al.<br>Source: ZEITSCHRIFT FUR NATURFORSCHUNG SECTION C-A JOURNAL OF BIOSCIENCES Volume: 64 Issue: 1-2 Pages: 1-5 Published: JAN-FEB 2009<br>Times Cited: 0                                                                                                    |
|                                                                 | <ul> <li>47. Title: Antidepressant effects of total tertiary alkaloid fraction of Cissampelos sympodialis Eichler in rodents         Author(s): Mendonca-Netto S, Varela R/WB, Fechine ME, et al.         Source: REVISTA BRASILEIRA DE FARMACOGNOSIA-BRAZILIAN JOURNAL OF PHARMACOGNOSY Volume: 18 Issue: 2 Pages: 165-169 Published: APR-JUN         2008         Times Cited: 0         <u>Full Text</u> </li> </ul> |
|                                                                 | 48. Title: Synthesis and structural characterization of N-benzoyl-tryptamine and its new analogue N-salicyloyltryptamine apotential anticonvulsant agent Author(s): Oliveira FD, Silva DAE, Quintans LJ, et al. Source: JOURNAL OF THE CHILEAN CHEMICAL SOCIETY Volume: 51 Issue: 2 Pages: 919-922 Published: JUN 2006 Times Cited: 0                                                                                   |
|                                                                 | 49. Title: Nd and Sr isotopic composition of the South Bahia Alkaline Province (NE Brazil)<br>Author(s): Rosa MLS, Conceicao H, Marinho MM, et al.<br>Source: GEOCHIMICA ET COSMOCHIMICA ACTA Volume: 68 Issue: 11 Pages: A683-A683 Supplement: Suppl. S Published: JUN 2004<br>Times Cited: 0                                                                                                    |
|                                                                 | <ul> <li>50. Title: ANTIMICROBIAL ACTION OF 2-BETA, 3-BETA-23-TRIHYDROXYOLEA-5-12-DIEN-23-OIC ACID AND SYNTHETIC DERIVATIVES<br/>Author(s): MAIA RF, LIMA EO, BARBOSA JM, et al.<br/>Source: BRAZILIAN JOURNAL OF MEDICAL AND BIOLOGICAL RESEARCH Volume: 19 Issue: 4-5 Pages: A570-A570 Published: 1986<br/>Times Cited: 0</li> </ul>                                                                                  |
| Results: 50 Show 50 per page 💌                                  | Page 1 of 1 Go >>> Sort by: Times Cited .                                                                                                    |
| Output Records                                                  | Stop 2: Stop 3: How do availabilities and a billing service and a seture 20                                                                                                    |
| <ul> <li>Selected Records on page</li> </ul>                    | Authors, Title, Source     Print     (E-mail)     Add to Marked List     (Save to EndNote) Web     (Save to EndNote), RefMan, ProCite                                                                                                    |
| <ul> <li>All records on page</li> <li>Records to</li> </ul>     | Plus Abstract     Save to other Reference Software      Save                                                                                                    |
|                                                                 | Delta Cited Reference                                                                                                    |
|                                                                 |                                                                                                    |
| 50 records matched your query of the                            | ie 41.800.268 in the data limits you selected.                                                                                                    |
| 50 records matched your query of th<br>Tew in   简体中文   English  | he 41.800.268 in the data limits you selected.                                                                                                    |
| 50 records matched your query of th<br>'iew in   简体中文   English | Please give us your feedback on using ISI Web of Knowledge.                                                                                                    |

OBS.: A página abaixo mostra o resultado encontrado: Os **50 trabalhos** foram citados **267 vezes**, com um **Índice H 9.** 

#### 13. Resultado final do levantamento que deverá ser informado no Curriculum Lattes (ver item 15).

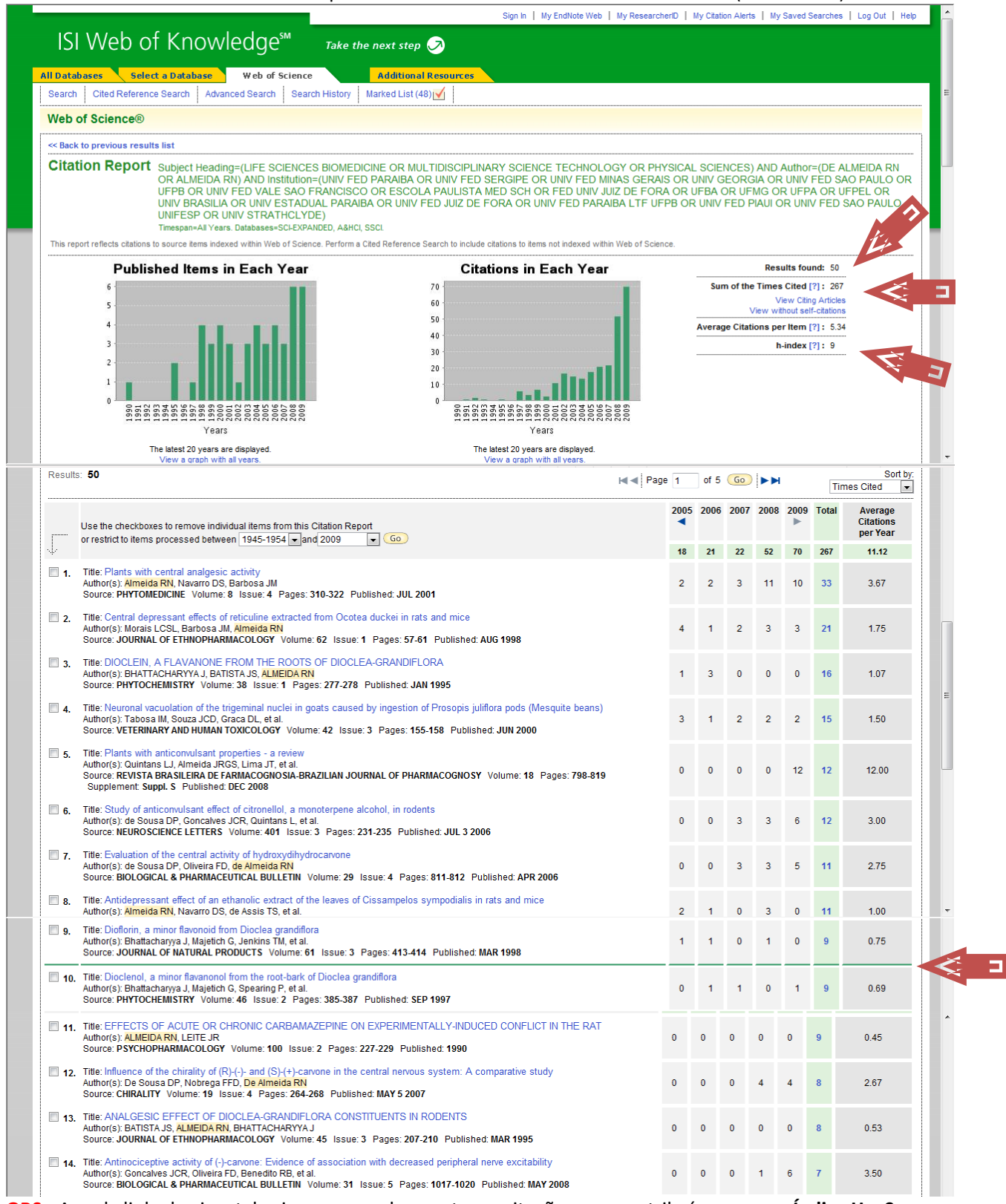

OBS.: Aquela linha horizontal acima, em verde, mostra as citações que contribuíram para o Índice H = 9.

|             | Use the checkboyer to remain individual items from this Citation Report                                                                                                    | 2005 | 2006 | 2007 | 2008 | 2009 | Total | Average<br>Citations<br>per Year |
|-------------|----------------------------------------------------------------------------------------------------|------|------|------|------|------|-------|----------------------------------|
| \$          | or restrict to items processed between 1945-1954 vand 2009 v Go                                                                                                    | 18   | 21   | 22   | 52   | 70   | 267   | 11.12                            |
| 15.         | Title: Antinociceptive activity of structural analogues of rotundifolone: Structure-activity relationship<br>Author(s): de Sousa DP, Junior EVM, Oliveira FS, et al.<br>Source: ZEITSCHRIFT FUR NATURFORSCHUNG C-A JOURNAL OF BIOSCIENCES Volume: 62 Issue: 1-2 Pages: 39-42 Published: JAN-FEB<br>2007                                                               | 0    | 0    | 0    | 3    | 3    | 6     | 2.00                             |
| 16.         | Title: Anxiolytic-like effects of rose oil inhalation on the elevated plus-maze test in rats<br>Author(s): de Almeida RN, Motta SC, Faturi CD, et al.<br>Source: PHARMACOLOGY BIOCHEMISTRY AND BEHAVIOR Volume: 77 Issue: 2 Pages: 361-364 Published: FEB 2004                                                                                                    | 0    | 1    | 3    | 2    | 0    | 6     | 1.00                             |
| 17.         | Title: Anticonvulsant properties of N-salicyloyltryptamine in mice<br>Author(s): Oliveira FA, de Almeida RN, Sousa MD, et al.<br>Source: PHARMACOLOGY BIOCHEMISTRY AND BEHAVIOR Volume: 68 Issue: 2 Pages: 199-202 Published: FEB 2001                                                                                                    | 0    | 1    | 1    | 2    | 1    | 6     | 0.67                             |
| 18.         | Title: Further lignans from Ocotea duckei<br>Author(s): Morais LCSL, <mark>Almeida RN,</mark> da-Cunha EVL, et al.<br>Source: PHARMACEUTICAL BIOLOGY Volume: 37 Issue: 2 Pages: 144-147 Published: APR 1999                                                                                                    | 1    | 0    | 0    | 2    | 0    | 6     | 0.55                             |
| <b>1</b> 9. | Title: Evolution of the anticonvulsant activity of alpha-terpineol<br>Author(s): de Sousa DP, Quintans L, <mark>de Almeida RN</mark><br>Source: PHARMACEUTICAL BIOLOGY Volume: 45 Issue: 1 Pages: 69-70 Published: JAN 2007                                                                                                    | 0    | 0    | 0    | 1    | 4    | 5     | 1.67                             |
| 20.         | Title: CNS pharmacological effects of the total alkaloidal fraction from Albizia inopinata leaves<br>Author(s): Assis TS, <mark>Almeida RN</mark> , Barbosa JM, et al.<br>Source: FITOTERAPIA Volume: 72 Issue: 2 Pages: 124-130 Published: FEB 2001                                                                                                    | 2    | 0    | 0    | 1    | 0    | 5     | 0.56                             |
| 21.         | Title: Endothelium-independent vasorelaxant effect of dioclein, a new flavonoid isolated from Dioclea grandiflora, in the rat aorta<br>Author(s): Trigueiro F, Cortes SF, Almeida RN, et al.<br>Source: JOURNAL OF PHARMACY AND PHARMACOLOGY Volume: 52 Issue: 11 Pages: 1431-1434 Published: NOV 2000                                                                | (    | )    | 1 (  | ) 1  |      | ) 5   | 0.50                             |
| 22.         | Title: CHEMISTRY AND PHARMACOLOGY OF AN ETHANOL EXTRACT OF BUMELIA-SARTORUM<br>Author(s): ALIMEIDARN, BARBOSA JM, NAIK SR<br>Source: JOURNAL OF ETHNOPHARMACOLOGY Volume: 14 Issue: 2-3 Pages: 173-185 Published: 1985                                                                                                    | (    | ) (  | ) (  | ) (  | ) 1  | 5     | 0.21                             |
| 23.         | Title: Antinociceptive effect of hydroxydihydrocarvone<br>Author(s): Oliveira FD, De Sousa DP, de Almeida RN<br>Source: BIOLOGICAL & PHARMACEUTICAL BULLETIN Volume: 31 Issue: 4 Pages: 588-591 Published: APR 2008                                                                                                    | (    | ) (  | ) (  | ) (  | ) 4  | 4     | 2.00                             |
| 24.         | Title: CNS pharmacological effects of the hydroalcoholic extract of Sida cordifolia L. leaves<br>Author(s): Franco CIF, Morais LCSL, Quintans-Junior LJ, et al.<br>Source: JOURNAL OF ETHNOPHARMACOLOGY Volume: 98 Issue: 3 Pages: 275-279 Published: APR 26 2005                                                                                                    | (    | ) (  | 0 1  | 1 2  | 2 1  | 4     | 0.80                             |
| 25.         | Title: Evaluation of long-term exposure to Mikania glomerata (Sprengel) extract on male Wistar rats' reproductive organs, sperm<br>production and testosterone level<br>Author(s): Sa RDDE, Leite MN, Reporedo MD, et al.<br>Source: CONTRACEPTION Volume: 67 Issue: 4 Pages: 327-331 Published: APR 2003                                                             | (    | ) (  | ) 2  | 2 2  | 2 (  | ) 4   | 0.57                             |
| 26.         | Title: Preliminary studies on the analgesic properties of the ethanol extract of Combretum leprosum<br>Author(s): Lira SRD, Almeida RN, Almeida FRD, et al.<br>Source: PHARMACEUTICAL BIOLOGY Volume: 40 Issue: 3 Pages: 213-215 Published: 2002                                                                                                    | (    | ) :  | 2 (  | ) 1  | 1 1  | 4     | 0.50                             |
| 27.         | Title: Endothelium-derived nitric oxide is involved in the hypotensive and vasorelaxant responses induced by the aqueous fraction of the<br>ethanolic extract of the leaves of Albizia inopinata (Harms) G. P. Lewis in rats<br>Author(s): Pires SLD, de Assis TS, de Almeida RN, et al.<br>Source: PHYTOMEDICINE Volume: 7 Issue: 2 Pages: 91-98 Published: APR 2000 | (    | )    | 1 (  | ) (  | ) (  | ) 4   | 0.40                             |
| 28.         | Title: Cardiovascular effects induced by reticuline in normotensive rats<br>Author(s): Dias KLG, Dias CDS, Barbosa JM, et al.<br>Source: PLANTA MEDICA Volume: 70 Issue: 4 Pages: 328-333 Published: APR 2004                                                                                                    | (    | ) .  | 1 1  | I C  | ) 1  | 3     | 0.50                             |
| 29.         | Title: N-Salicyloyltryptamine, a new anticomvulsant drug, acts on voltage-dependent Na+, Ca2+, and K+ ion channels<br>Author(s): Araujo DAM, Mafra RA, Rodrigues ALP, et al.<br>Source: BRITISH JOURNAL OF PHARMACOLOGY Volume: 140 Issue: 7 Pages: 1331-1339 Published: DEC 2003                                                                                     |      | 1    | 1 (  | ) (  | ) 1  | 3     | 0.50                             |
| <b>30</b> . | Title: Central antinociceptive effect of a hydroalcoholic extract of Dioclea grandiflora seeds in rodents<br>Author(s): Almeida ER, <mark>Almeida RN</mark> , Navarro DS, et al.                                                                                                    |      | 1    | 1 (  | ) 1  | . (  | 3     | 0.43                             |
| 31.         | Title: Neuroleptic-like properties of the chlorofer extract of Maytenus obtusifolia MART roots<br>Author(s): de Sousa DP, de Almeida RN<br>Source: BIOLOGICAL & PHARMACEUTICAL BULLETIN Volume: 28 Issue: 2 Pages: 224-225 Published: FEB 2005                                                                                                    | 0    | 0    | 0    | 2    | 0    | 2     | 0.40                             |
| <b>32.</b>  | Title: Analgesic effect of dioclenol and dioflorin isolated from Dioclea grandiflora<br>Author(s): A <mark>lmeida RN</mark> , Navaro DS, Almeida ER, et al.<br>Source: PHARMACEUTICAL BIOLOGY Volume: 38 Issue: 5 Pages: 394-395 Published: 2000                                                                                                    | 0    | 1    | 0    | 0    | 0    | 2     | 0.22                             |
| <b>3</b> 3. | Title: Isolation and identification of putative hallucinogenic constituents from the roots of Mimosa ophthalmocentra<br>Author(s): Batista LM, <mark>Aimeida RN</mark> , da-Cunha EVL, et al.<br>Source: PHARMACEUTICAL BIOLOGY Volume: 37 Issue: 1 Pages: 50-53 Published: JAN 1999                                                                                  | 0    | 0    | 0    | 1    | 0    | 2     | 0.18                             |
| 34.         | Title: Behavioral effects of essential oil of Citrus aurantium L. inhalation in rats<br>Author(s): Leite MP, Fassin J, Baziloni EMF, et al<br>Source: REVISTA BRASILEIRA DE FARMACOGNOSIA-BRAZILIAN JOURNAL OF PHARMACOGNOSY Volume: 18 Pages: 661-666<br>Supplement: Suppl. S Published: DEC 2008                                                                    | 0    | 0    | 0    | 0    | 1    | 1     | 1.00                             |
| 35.         | Title: Anticonvulsant effect of a natural compound alpha,beta-epoxy-carvone and its action on the nerve excitability<br>Author(s): de Almeida RN, de Sousa DP, Nobrega FFD, et al.<br>Source: NEUROSCIENCE LETTERS Volume: 443 Issue: 1 Pages: 51-55 Published: SEP 26 2008                                                                                           | 0    | 0    | 0    | 0    | 1    | 1     | 0.50                             |
| 36.         | Title: Absence of mutagenic effect of Mikania glomerata hydroalcoholic extract on adult Wistar rats in vivo<br>Author(s): Sa RDDE, Leite MN, PeterS VM, et al.<br>Source: BRAZILIAN ARCHVES OF BIOLOGY AND TECHNOLOGY Volume: 49 Issue: 4 Pages: 599-604 Published: JUL 2006                                                                                          | 0    | 0    | 0    | 0    | 1    | 1     | 0.25                             |

0 0 0 0 1 1

0 1

0 0 0 0 0 1

0

0 0 0 0

0 0 1

> 0 1

35. Title: Anticonvulsant effe Author(s): de Almeida RN Source: NEUROSCIENCE 36. Title: Absence of mutage Author(s): Sa RDDE, Leite Source: BRAZILIAN ARCH 37. Title: Anorectic and behavioural effects of chronic Cissampelos sympodialis treatment in female and male rats Author(s): Almeida RN, Melo-Diniz MFF, Medeiros IA, et al. Source: PHYTOTHERAPY RESEARCH Volume: 19 Issue: 2 Pages: 121-124 Published: FEB 2005 38. Title: Antiparkinsonian-like effects of Plumbago scandens on tremorine-induced tremors methodology Author(s): Morais LCSL, Quintans LJ, Franco CIF, et al. Source: PHARMACOLOGY BIOCHEMISTRY AND BEHAVIOR Volume: 79 Issue: 4 Pages: 745-749 Published: DEC 2004 39. Title: Field distribution inside a closed guide using the finite differences method Author(s): Almeida RN, Abdalla H, Soares AJM

Source: COMPUTER APPLICATIONS IN ENGINEERING EDUCATION Volume: 7 Issue: 1 Pages: 17-22 Published: 1999 40. Title: Cardiovascular effects of an aqueous fraction of the ethanol extract of the leaves of Cissampelos sympodialis Eichl. in the rat Author(s): Medeiros IA, Pires SLS, Almeida RN, et al. Source: PHYTOMEDICINE Volume: 5 Issue: 2 Pages: 97-102 Published: APR 1998

.

.

÷

0.20

0.20

0.09

0.08

|                                                                                                    | 2005 | 2006 | 2007 | 2008 | 2009 | Total | Average<br>Citations<br>per Year |
|----------------------------------------------------------------------------------------------------|------|------|------|------|------|-------|----------------------------------|
| or restrict to items processed between 1945-1954 rand 2009 r                                                                                                    | 18   | 21   | 22   | 52   | 70   | 267   | 11.12                            |
| 41. Title: Rosewood oil induces sedation and inhibits compound action potential in rodents<br>Author(s): de Almeida RN, Araujo DAM, Goncalves JCR, et al.<br>Source: JOURNAL OF ETHNOPHARMACOLOGY Volume: 124 Issue: 3 Pages: 440-443 Published: JUL 30 2009                                                                                                    | 0    | 0    | 0    | 0    | 0    | 0     | 0.00                             |
| 42. Title: Subacute toxicological evaluation of hydroxydihydrocarvone in mice<br>Author(s): Oliveira FD, Silva MVB, Sena MCP, et al.<br>Source: PHARIMACEUTICAL BIOLOGY Volume: 47 Issue: 8 Pages: 690-696 Published: AUG 2009                                                                                                    | 0    | 0    | 0    | 0    | 0    | 0     | 0.00                             |
| 43, Title: Synthesis and Analgesic-like Effect of (6R, 4S)-p-Mentha-1,8-dien-6-yl-methylene-p-toluenesulfonamide<br>Author(s): de Souras DP, Nobrega FFF, de Almeida RN, et al.<br>Source: ZEITSCHRIFT FUR NATURFORSCHUNG SECTION B-A JOURNAL OF CHEMICAL SCIENCES Volume: 64 Issue: 3 Pages: 351-355<br>Published: MAR 2009                                                                                                    | 0    | 0    | 0    | 0    | 0    | 0     | 0.00                             |
| 44. Title: Recent advances in the use of Panax ginseng as an analgesic: a systematic review Author(s): Braz AD, Diniz MDFM, de Almelda RN Source: BOLETIN LATINGAMERICANO Y DEL CARIBE DE PLANTAS MEDICINALES Y AROMATICAS Volume: 8 Issue: 3 Pages: 188-194 Published: MAY 2009                                                                                                    | 0    | 0    | 0    | 0    | 0    | 0     | 0.00                             |
| 45. Title: Phytochemical screening and anticonvulsant property of Ocimum basilicum leaf essential oil 44.thor(s): Oliveira JS, Porto LA, Estevam CS, et al. Source: BOLETIN LATINOAMERICANO Y DEL CARIBE DE PLANTAS MEDICINALES Y AROMATICAS Volume: 8 Issue: 3 Pages: 195-202 Published: MAY 2009                                                                                                    | 0    | 0    | 0    | 0    | 0    | 0     | 0.00                             |
| 46. Title: Evaluation of the Anticonvulsant Activity of Terpinen-4-ol<br>Author(s): de Sousa DP, Nobrega FFF, de Morais LCSL, et al.<br>Source: ZEITSCHRIFT FUR NATURFORSCHUNG SECTION C-A JOURNAL OF BIOSCIENCES Volume: 64 Issue: 1-2 Pages: 1-5 Published:<br>JAN-FEB 2009                                                                                                    | 0    | 0    | 0    | 0    | 0    | 0     | 0.00                             |
| 47. Title: Antidepressant effects of total tertiary alkaloid fraction of Cissampelos sympodialis Eichler in rodents<br>Author(s): Mendonca-Netto S, Varela RWB, Fechine ME, et al.<br>Source: REVISTA BRASILEIRA DE FARMACOGNOSIA-BRAZILIAN JOURNAL OF PHARMACOGNOSY Volume: 18 Issue: 2 Pages: 165-169<br>Published: APR-JUN 2008                                                                                                    | 0    | 0    | 0    | 0    | 0    | 0     | 0.00                             |
| 48. Title: Synthesis and structural characterization of N-benzoyl-tryptamine and its new analogue N-salicyloyltryptamine apotential<br>anticonvulsant agent<br>Author(s): Oliveira FD, Silva DAE, Quintans LJ, et al.<br>Source: JOURNAL OF THE CHILEAN CHEMICAL SOCIETY Volume: 51 Issue: 2 Pages: 919-922 Published: JUN 2006                                                                                                    | 0    | 0    | 0    | 0    | 0    | 0     | 0.00                             |
| 49. Title: Nd and Sr isotopic composition of the South Bahia Alkaline Province (NE Brazil)<br>Author(s): Rosa MLS, Conceicao H, Marinho MM, et al.<br>Source: GEOCHIMICA ET COSMOCHIMICA ACTA Volume: 68 Issue: 11 Pages: A683-A683 Supplement: Suppl. S Published: JUN 2004                                                                                                    | 0    | 0    | 0    | 0    | 0    | 0     | 0.00                             |
| 50. Title: ANTIMICROBIAL ACTION OF 2-BETA, 3-BETA-23-TRIHYDROXYOLEA-5-12-DIEN-23-OIC ACID AND SYNTHETIC DERIVATIVES<br>Author(s): MAIA RF, LIMA EO, BARBOSA JM, et al.<br>Source: BRAZILIAN JOURNAL OF MEDICAL AND BIOLOGICAL RESEARCH Volume: 19 Issue: 4-5 Pages: A570-A570 Published: 1986                                                                                                    | 0    | 0    | 0    | 0    | 0    | 0     | 0.00                             |
| Results: 50 Results: 50                                                                                                    | e 5  | of 5 | Go   |      |      | Ti    | Sort by:<br>mes Cited            |
| Output Records<br>Step 1: Step 2:<br>Records 41 to 50 Print E-mail Save                                                                                                    |      |      |      |      |      |       |                                  |
| 50 records matched your query of the 41.800.268 in the data limits you selected.                                                                                                    |      |      |      |      |      |       |                                  |
| www.minipepperfection.com/management/action/action/a |      |      |      |      |      |       |                                  |
| Please give us your feedback on using ISI Web of Knowledge.                                                                                                    |      |      |      |      |      |       |                                  |
| Acceptable Use Policy<br>Copyright © 2009 Thomson Reuters                                                                                                    |      |      |      |      |      |       |                                  |
|                                                                                                    |      |      |      |      |      |       |                                  |
| Published by Thomson Reuters                                                                                                    |      |      |      |      |      |       |                                  |
|                                                                                                    | -    | -    |      |      | -    | -     |                                  |

# 14. Para sair do sistema clicar no topo, em "Log out".

|                              | Thank you for using ISI Web of Knowledge.                                                                              |  |
|------------------------------|----------------------------------------------------------------------------------------------------|--|
|                              | The current connection has been terminated.<br>[Click here to open a new connection to the ISI Web of Knowledge.]      |  |
|                              | Please give us your feedback on using ISI Web of Knowledge.<br>Acceptable Use Policy<br>Copyright82009 Thomson Reuters |  |
| Published by Thousan Reuters |                                                                                                    |  |

15. Repassar as informações como (1) Total de trabalhos, (2) Total de citações e (3) Fator H, para o Curriculum Lattes, conforme sequência abaixo:

15.1. Entrar na Plataforma Carlos Chagas e clicar em "Atualização" do Curriculum.

| File Edit View               | avorites Tools Help                                                                                                    |  |  |  |  |  |  |  |
|------------------------------|----------------------------------------------------------------------------------------------------|--|--|--|--|--|--|--|
| 🔶 Favorites 🧭                | E-Fomento                                                                                                    |  |  |  |  |  |  |  |
| <b>R</b> CNP                 | Plataforma Integrada<br>Carlos Chagas                                                                                                    |  |  |  |  |  |  |  |
| Coordenador de Pó            | s-graduação Pesquisador                                                                                                    |  |  |  |  |  |  |  |
| 0                            |                                                                                                    |  |  |  |  |  |  |  |
| Avisos e Pendências          | Prezado(a) Coordenador(a) de Pós-Graduação,                                                                                                |  |  |  |  |  |  |  |
| Gerenciamento de<br>Bolsas   | Estamos aperteiçoando o sistema e gostariamos de receber sua contribuição. Críticas<br>sugestões podem ser encaminhadas ao suporte@cnpq.br |  |  |  |  |  |  |  |
| Seu Currículo Lattes         | 🔥 Avisos 🛞                                                                                                    |  |  |  |  |  |  |  |
| Visualização                 |                                                                                                    |  |  |  |  |  |  |  |
| Atualização                  |                                                                                                    |  |  |  |  |  |  |  |
| Histórico de<br>Atualizações |                                                                                                    |  |  |  |  |  |  |  |
| Indicadores                  |                                                                                                    |  |  |  |  |  |  |  |

## 15.2. Abrir a aba "Citações" e escolher "Citações no ISI".

| <b>R</b> CNPq                | 1          |             | forma Integrad | loc      | Chanas                 |                  |             |             |               |               |              |                |                  |          |
|------------------------------|------------|-------------|----------------|----------|------------------------|------------------|-------------|-------------|---------------|---------------|--------------|----------------|------------------|----------|
| Coordenador de Pós-          | -graduação | Pesquisador | Car            | 105      | Chagas                 |                  |             |             |               |               | Ŵ            | Be             | am vindo(a): Jos | sé Mai   |
| 0                            |            |             | Dados Gerais   | Projetos | Produção Bibliográfica | Produção Técnica | Orientações | Produção Cu | tural Evento  | Bancas        | Citações     |                |                  |          |
| Avisos e Pendências          |            |             |                |          |                        |                  |             |             | Citações no l | SI            |              |                |                  |          |
| Gerenciamento de<br>Bolsas   |            |             |                |          |                        |                  | ſ           |             | Citações no S | ciELO         |              |                |                  |          |
| Seu Currículo Lattes         |            |             |                |          |                        |                  |             |             | Citações no S | COPUS         |              |                |                  | <u>~</u> |
| Visualização                 |            |             |                |          |                        |                  |             | 1           | Citações em ( | outra base bi | ibliográfica | a Filho        |                  |          |
| Atualização                  |            |             |                |          |                        |                  |             | 100         | -1 X          | Última atus   | alização em: | 22/00/2000     |                  |          |
| Histórico de<br>Atualizações |            |             |                |          |                        |                  |             |             |               | Possui Gr     | aduação en   | m Farmácia (UF | PB, 1974-        | E        |
| Indicadores                  |            |             |                |          |                        |                  |             | 100         | -11-          | 1977); Me     | estrado em   | Ciências Farm  | acêuticas        |          |

#### 15.3. Preencher os dados e **salvar**.

| ayout no most of colone                                                                | e (131)                                                                         |                                                                                 |                     |                          |
|----------------------------------------------------------------------------------------|---------------------------------------------------------------------------------|---------------------------------------------------------------------------------|---------------------|--------------------------|
| Dados da busca                                                                         |                                                                                 |                                                                                 |                     |                          |
| Número total de citações<br>848<br>Formato(s) do nome do auto                          | Número de trabalhos<br>[149]<br>r utilizado(s) na consulta para                 | Data<br>19/08/2009                                                              | Fator H (*)         |                          |
| BARBOSA FILHO JM; BARB<br>*) <u>Clique aqui</u> para info<br>putput. PNAS, vol. 102, r | IOSAFILHO JM; BARBOSA JM<br>rmações sobre o cálculo<br>10. 46, 16569-16572, 200 | ; FILHO JMB; BARBOSA, JH;<br>do Fator H ( <u>J.E.Hirsch, A</u><br>) <u>5</u> ). | BARBOSA A (Índice h | ual's solar pic research |

\_

15.4. Não se esquecer de enviar para o CNPq para que as alterações sejam salvas em definitivo

| q               | O Plataf            | forma Integra<br>Car | los         | Chagas                   |                                  |                 |                   |        |          |               |
|-----------------|---------------------|----------------------|-------------|--------------------------|----------------------------------|-----------------|-------------------|--------|----------|---------------|
| ós-graduação    | Pesquisador         |                      |             |                          |                                  |                 |                   |        |          |               |
|                 |                     | Dados Gerais         | Projetos    | Produção Bibliográfica   | Produção Técnica                 | Orientações     | Produção Cultural | Evento | Bancas   | Citações      |
| 🕴 🚹 Atenção ! A | s alterações realiz | adas só serão a      | ceitas quan | do enviadas ao CNPq em ( | definitivo. Clique <u>aqui</u> p | oara enviá-las. |                   |        |          |               |
|                 |                     |                      |             |                          |                                  |                 |                   |        | José Mar | ria Barbosa I |
|                 |                     |                      |             |                          | L                                |                 |                   |        |          |               |

15.5. Ainda é preciso ir até o final do Curriculum (última página), clicar em "Li e estou de acordo com a declaração acima" e "Enviar ao CNPq"

| BARBOSA FILHO (Indice h no SCOPUS h=15)         Página gerada pelo Sistema Currículo Lattes em 30/09/2009 às 07:43:21.         Declaração<br>O solicitante declara formalmente que está de acordo com o Termo de Adesão e Compromisso da Plataforma<br>Lattes.<br>( Declaração feita em observância aos artigos 297-299 do Código Penal Brasileiro).         I i e estou de acordo com a declaração acima.         Autorizo a publicação da versão em inglês do meu currículo<br>Clique aqui para ver a versão em inglês<br>Idioma do Currículo         Português       Inglês                                                                                                    | Pu | blicar CV                                                                                                    | 8 |
|----------------------------------------------------------------------------------------------------|----|----------------------------------------------------------------------------------------------------|---|
| Página gerada pelo Sistema Currículo Lattes em 30/09/2009 às 07:43:21.         Declaração         O solicitante declara formalmente que está de acordo com o Termo de Adesão e Compromisso da Plataforma Lattes.         (Declaração feita em observância aos artigos 297-299 do Código Penal Brasileiro).         Image: Interpretation of the state of the state of the s                            |    | BARBOSA FILHO (Indice h no SCOPUS h=15)                                                                                                    | - |
| Declaração         O solicitante declara formalmente que está de acordo com o Termo de Adesão e Compromisso da Plataforma Lattes.         (Declaração feita em observância aos artigos 297-299 do Código Penal Brasileiro).         Image: Interpretent entre entre ent |    | Página gerada pelo Sistema Currículo Lattes em 30/09/2009 às 07:43:21.                                                                                |   |
| <ul> <li>( Declaração feita em observância aos artigos <u>297-299 do Código Penal Brasileiro</u>).</li> <li>✓ Li e estou de acordo com a declaração acima.</li> <li>□ Autorizo a publicação da versão em inglês do meu currículo<br/><u>Clique aqui para ver a versão em inglês</u><br/>Idioma do Currículo</li> <li>● Português ○ Inglês</li> </ul>                                                                                                    |    | <b>Declaração</b><br>O solicitante declara formalmente que está de acordo com o <u>Termo de Adesão e Compromisso da Plataforma</u><br><u>Lattes</u> . |   |
| <ul> <li>Li e estou de acordo com a declaração acima.</li> <li>Autorizo a publicação da versão em inglês do meu currículo<br/><u>Clique aqui para ver a versão em inglês</u><br/>Idioma do Currículo</li> <li>Português O Inglês</li> </ul>                                                                                                    |    | (Declaração feita em observância aos artigos <u>297-299 do Código Penal Brasileiro</u> ).                                                             |   |
| <ul> <li>Autorizo a publicação da versão em inglês do meu currículo</li> <li><u>Clique aqui para ver a versão em inglês</u></li> <li>Idioma do Currículo</li> <li>Português O Inglês</li> </ul>                                                                                                    |    | Li e estou de acordo com a declaração acima.                                                                                                    |   |
| Clique aqui para ver a versão em inglês<br>Idioma do Currículo<br>© Português © Inglês                                                                                                    |    | Autorizo a publicação da versão em inglês do meu currículo                                                                                            |   |
| Português      Inglês                                                                                                    |    | <u>Clique aqui para ver a versão em inglês</u><br>Idioma do Currículo                                                                                 |   |
|                                                                                                    |    | Português      Inglês                                                                                                    |   |
|                                                                                                    |    | Cancelar Enviar ao CNPg 🥰 🧵                                                                                                    |   |

### F) Clica em "OK" e "Sair". Pronto.

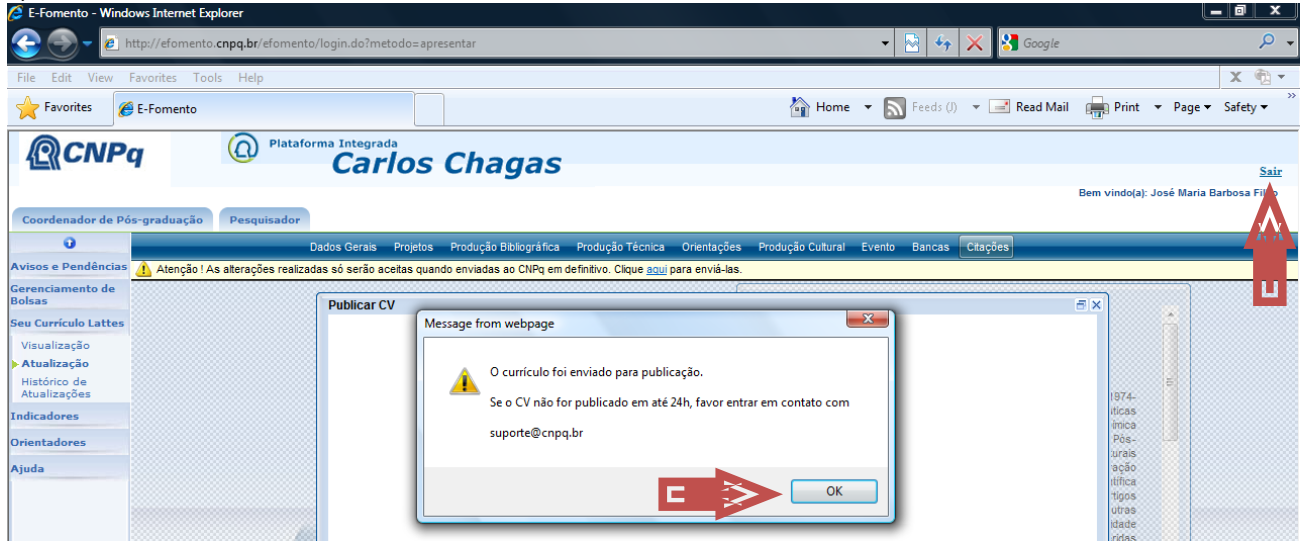

# **OBSERVAÇÕES IMPORTANTES**

É obrigação do Pesquisador informar corretamente ao CNPq sob pena das Leis previstas, as informações como: Total de trabalhos, Total de citações e Fator H. Se não forem informadas os técnicos do CNPq calculam, mas não tem nenhum obrigação que as informações estejam corretíssimas, como se fossem levantadas pelo próprio Pesquisador. Quando essas informações são levantadas pelos técnicos do CNPq, nunca dá um valor para cima (maior), na maioria das vezes dá para baixo, quando muita sorte, os valores se equiparam. Isto porque eles verificam onde o Pesquisador estar vinculado atualmente (IES e onde fez uma Pós-Graduação) e, lá no início (ver item 10), ativam essas funções.

No caso específico de **REINALDO NÓBREGA DE ALMEIDA**, os técnicos utilizariam a **UNIV FED PARAIBA** (45 Records) e formas associadas como IES principal e a **UNIV FED SAO PAULO** (3 Records) e formas associadas como IES onde fez Doutorado e Pós-Doutorado. **Não incluiriam**, por exemplo a **UNIV FED SERGIPE** (10 Records) entre outras, porque poderiam ser homônimos de **ALMEIDA RN e DE ALMEIDA RN**.

| <b>@CNP</b> q                                                                                                    | Plataforma <b>S</b> Lattes                                                                                                    | At A A A english                   |  |  |  |  |  |  |
|----------------------------------------------------------------------------------------------------|----------------------------------------------------------------------------------------------------|------------------------------------|--|--|--|--|--|--|
| Resultado da Bus                                                                                                    | ca                                                                                                    | <u>Nova consulta</u> <u>Voltar</u> |  |  |  |  |  |  |
| Resultado de 1 - 1 de 1 encontrado para: 'reinaldo nóbrega de almeida'<br>1. Reinaldo Nobrega de Almeida<br>Currículo   Grupos de Pesquisa<br>Bolsista de Produtividade em Pesquisa 1D   Orientador de Mestrado   Orientador de Doutor do<br>Doutorado em Farmacologia pela Universidade Federal de São Paulo, Brasil(1990)<br>Pós-Doutorado pela Universidade Federal de São Paulo, Brasil(2003)<br>Atuação em Etnofarmacologia<br>Professor Associado II da Universidade Federal da Paraíba , Brasil |                                                                                                    |                                    |  |  |  |  |  |  |
| Notas lecnicas                                                                                                    |                                                                                                    |                                    |  |  |  |  |  |  |
| <ol> <li>Boisista de produtivida</li> <li>Orientador de Doutora</li> <li>Orientador de mestrad</li> </ol>                                                                                                    | ide - pesquisador com boisa de produtividade em pesquisa vigente no C<br>do - orientador de doutorado habilitado pelo CNPq.<br>o - orientador de bolsista de mestrado do CNPq. | n⊬q.                               |  |  |  |  |  |  |

Espero ter ajudado, Abraços,

J.M. Barbosa Filho 3/10/2009